# **Table of Contents**

| 1. G  | rant Purpose – Setup                                                              | 3  |
|-------|-----------------------------------------------------------------------------------|----|
| 2. Tr | aining Program – Setup                                                            | 5  |
| 3. P  | C: Program Characteristics                                                        | 6  |
| 3.1.  | PC-1: Program Characteristics – Degree/Diploma/Certificate Training Programs      | 6  |
| 3.2.  | PC-2: Program Characteristics – Non-degree bearing Unstructured Training Programs | 7  |
| 3.3.  | PC-3: Program Characteristics – Non-degree bearing Structured Training Programs   | 8  |
| 3.4.  | PC-4: Program Characteristics – Internship Programs                               | 9  |
| 3.5.  | PC-5: Program Characteristics – One Year Retraining Programs                      | 10 |
| 3.6.  | PC-6: Program Characteristics – Fellowship Programs                               | 11 |
| 3.7.  | PC-7: Program Characteristics – Practica and Field Placements                     | 12 |
| 3.8.  | PC-8: Program Characteristics – Residency Programs                                | 13 |
| 3.9.  | PC-9: Program Characteristics – Positions Description                             | 14 |
| 3.10  | . PC-10: Program Characteristics – Major Participating Sites/Rotation Sites       | 15 |
| 4. LF | R-1: Legislatively Required                                                       | 16 |
| 4.1   | LR-1a: Trainees by Training Category                                              | 16 |
| 4.2   | LR-2: Trainees by Age & Sex                                                       | 17 |
| 4.3   | DV-1: Trainees by Racial & Ethnic Background                                      | 19 |
| 4.4   | DV-2: Trainees from a Disadvantaged Background                                    | 21 |
| 4.5   | DV-3: Trainees from a Rural Background                                            | 22 |
| 5. IN | ID-GEN: Individual Characteristics                                                | 23 |
| 6. IN | IDGEN-PY: Individual Prior Year                                                   | 26 |
| 7. EX | (P: Experiential Characteristics                                                  | 27 |
| 7.1.  | EXP-1: Training Site Setup                                                        | 27 |
| 7.2.  | EXP-2: Experiential Characteristics - Trainees by Profession/Discipline           | 28 |
| 7.3.  | EXP-3: Experiential Characteristics - Team Based Care                             | 29 |
| 8. R  | ET: Retention Programs                                                            | 29 |
| 9. C  | DE: Course and Training Activity Development and Enhancement                      | 30 |
| 9.1.  | CDE-1: Course Development and Enhancement - Course Information                    | 30 |
| 9.2.  | CDE-2: Course Development and Enhancement - Trainees by Profession/Discipline     | 31 |
| 10.   | CE: Continuing Education                                                          | 32 |
| 10.1  | . CE-1: Continuing Education - Course Characteristics and Content                 | 32 |
| 10.2  | . CE-2: Continuing Education - Individuals Trained by Profession/Discipline       | 33 |
| 11.   | NA: Needs Assessment                                                              | 34 |
| 11.1  | . NA-1: Needs Assessment - Geographic Coverage Area                               | 34 |
| 11.2  | . NA-2: Needs Assessment - Public Health Priorities                               | 35 |

| 11.3.  | NA-3: Needs Assessment - Methods for Assessing Training Needs                 | 36 |
|--------|-------------------------------------------------------------------------------|----|
| 12. St | te Oral Health Workforce                                                      | 37 |
| 12.1.  | SOHWP-A: New Facilities                                                       | 37 |
| 12.2.  | SOHWP-B: Expanded Facilities                                                  | 38 |
| 12.3.  | SOHWP-C: Teledentistry                                                        | 39 |
| 12.4.  | SOHWP-D: Prevention Services                                                  | 39 |
| 12.5.  | SOHWP-E: Promotional Events                                                   | 40 |
| 12.6.  | SOHWP-F: State Dental Offices                                                 | 41 |
| 12.7.  | SOHWP-G: Other Activities                                                     | 42 |
| 13. Fa | culty Development                                                             | 43 |
| 13.1.  | Faculty Development – Setup                                                   | 43 |
| 13.2.  | FD-1a: Faculty Development - Structured Faculty Development Training Programs | 44 |
| 13.3.  | FD-1b: Faculty Development - Faculty Trained By Profession/Discipline         | 45 |
| 13.4.  | FD-2a: Faculty Development - Faculty Development Activities                   | 46 |
| 13.5.  | FD-2b: Faculty Development - Faculty Trained By Profession/Discipline         | 47 |
| 13.6.  | FD-3: Faculty Development - Faculty-Student Collaboration Projects            | 48 |
| 13.7.  | FD-4a: Faculty Development - Faculty Instruction                              | 49 |
| 13.8.  | FD-4b: Faculty Development - Faculty Trained by Profession/Discipline         | 50 |
| 13.9.  | FD-5: Faculty Development - Faculty Recruitment                               | 51 |
| 14. CH | GME Hospital Data                                                             | 52 |
| 14.1.  | CHD-1: CHGME Hospital Data – Hospital Discharge Data                          | 52 |
| 14.2.  | CHD-2: CHGME Hospital Data – Hospital Discharge and Safety Data               | 53 |
| 14.3.  | CHD-3: CHGME Hospital Data – Hospital Discharge Data by Zip Code              | 54 |
| 15. PC | C: Program Curriculum Changes                                                 | 55 |
|        |                                                                               |    |

# 1. Grant Purpose – Setup

The Grant Purpose Setup form captures information about the types of activities conducted by grantees of multipurpose or hybrid programs during the reporting period. Please select the type(s) of activity(ies) that were conducted during the reporting period with BHW funds and then click 'Save and Validate'. Also, if you wish to view data that were submitted in the prior reporting period, click on the 'View Prior Period Data' link and a read-only version of your most recent prior performance report will pop-up in a new screen.

#### 1 Note(s):

Selections on this form affect all subsequent forms. If you are unsure about which options to select, please refer to the instruction manual and/or contact your Government Project Officer.

#### PROGRAMS WITH MULTI-SELECT GRANT PURPOSES

Existing grantee who selected a planning year grant in the prior period (Note: Planning year has been selected for less than 12 months – one prior semi-annual period)

#### View Prior Period Data

| Grant Purpose                                                                                                    | Select      |
|----------------------------------------------------------------------------------------------------|-------------|
| PAT-1: Plan, develop and operate an education program to train physician assistants to practice in primary care settings |             |
| PAT-2: Planning year only                                                                                                | $\boxtimes$ |

#### Existing grantee who selected a planning year grant in the prior period (Note: Planning year has been selected for prior 2 semi-annual periods or 1 annual period)

#### View Prior Period Data

| Grant Purpose                                                                                                    |  |  |  |  |
|----------------------------------------------------------------------------------------------------|--|--|--|--|
| PAT-1: Plan, develop and operate an education program to train physician assistants to practice in primary care settings |  |  |  |  |
| PAT-2: Planning year only                                                                                                |  |  |  |  |

#### Existing grantee who did not select/did not have planning year grant in the prior period

#### View Prior Period Data

| Grant Purpose                                                       | Select      |
|---------------------------------------------------------------------|-------------|
| COE-1: Increase the competitive applicant pool                      | $\boxtimes$ |
| COE-2: Enhance student performance                                  |             |
| COE-3: Improve the capacity for faculty development                 | $\square$   |
| COE-4: Facilitate faculty and student research                      |             |
| COE-5: Carry out student training in providing health care services |             |
| COE-6: Improve information/curriculum design                        |             |

Page **3** of **55** 

#### PROGRAM WITH SINGLE-SELECT GRANT PURPOSE (NEPQR)

## Existing grantee

| Grant Purpose                                                                                                    | Select |
|----------------------------------------------------------------------------------------------------|--------|
| E1: Expanding the enrollment in baccalaureate nursing programs                                                                                                    | ۲      |
| E2: Providing education in the new technologies, including distance learning methodologies                                                                                                    | 0      |
| P1: Establishing or expanding nursing practice arrangements in non-institutional settings (Nurse Managed Centers) to demonstrate methods to improve access to primary health care in medically underserved communities                                                                                                    | 0      |
| P2: Providing care for underserved populations and other high-risk groups such as the elderly, individuals with HIV/AIDS, substance abusers, the homeless, and victims of domestic violence                                                                                                    | 0      |
| P3: Providing quality coordinated care, and other skills needed to practice in existing and emerging organized health care systems                                                                                                    | 0      |
| P4: Developing cultural competencies among nurses                                                                                                    | 0      |
| R1: Career Ladder Program to promote career advancement for individuals, including licensed practical nurses, licensed vocational nurses, certified nurse assistants, home health aides, diploma degree or associate degree nurses, to become baccalaureate prepared registered nurses or advanced education nurses in order to meet the needs of the registered nurse workforce | 0      |
| R2: Developing and implementing internships and residency programs in collaboration with an accredited school of nursing to encourage mentoring and the development of specialties                                                                                                    | 0      |
| R4: Enhancing patient care delivery systems through improving the retention of nurses and enhancing patient care that is directly related to nursing activities                                                                                                    | 0      |

# 2. Training Program – Setup

The Training Program Setup form captures general information about the types of training programs that were supported with BHW funds during the reporting period. Please complete this setup page for each training program that was offered during the reporting period and was supported with BHW funds. Enter each training program separately by selecting from the drop-down menu under the 'Add Training Program' section. Once selected, click the 'Load Program Details' button and complete the remaining follow-up question(s) related to your selection. Once you have answered all follow-up questions, click on 'Add Record' to save your entry. If you wish to view data that were submitted in the prior reporting period, click on the 'View Prior Period Data' link and a read-only version of your most recent prior performance report will pop-up in a new screen. Also, records about ongoing training programs or activities from the prior reporting period will auto-populate into this form and are identified as 'Prior Records' under the column labeled "Record Status".

## 1 Note(s):

You must enter each training program that was supported with BHW funds separately. Do not include any information about faculty development or continuing education offerings in this form. If you have any questions about how to complete this form, please refer to the instruction manual and/or contact your Government Project Officer.

| Select Type of Training Program Offered                                                                                                    | Select One                                                                                                    | V                                                                                                    |
|----------------------------------------------------------------------------------------------------|----------------------------------------------------------------------------------------------------|----------------------------------------------------------------------------------------------------|
| (Click the 'Load Program Details' button after selecting your<br>training program)                                                                          | Degree/Diploma/Certificate Aca<br>Non-degree structured training<br>Non-degree unstructured trainin<br>One-year retraining program (1)<br>Internship program<br>Practicum/Field Placement prog<br>Residency program<br>Fellowship program<br>Major Participating Site/Rotation | demic Training Program (Degree/Diploma)<br>program (Structured)<br>ng program (Unstructured)<br>yr. Retraining)<br>ram<br><u>n Site</u> |
| For a Non-degree bearing Structured or Unstructured Training<br>Program, Select Type of Training Activity                                                   | Single Select                                                                                                    |                                                                                                    |
| For a Non-degree bearing Structured or Unstructured Training<br>Program, Enter Name of Training Activity                                                    | Textbox                                                                                                    |                                                                                                    |
| For a Degree/Diploma/Certificate Program, Select Type of Degree Offered                                                                                     | Single Select                                                                                                    |                                                                                                    |
| For a Degree/Diploma/Certificate Program, Select Primary Focus<br>Area                                                                                      | Single Select                                                                                                    | ]                                                                                                    |
| For a Fellowship, Residency, Practicum/Field Placement,<br>Internship or 1-year Retraining Program, Select the Primary<br>Discipline of Individuals Trained | Single Select                                                                                                    |                                                                                                    |
| For a Major Participating Site/Rotation Site Select the Program                                                                                             | Cingle Coloct                                                                                                    | 7                                                                                                    |

| No. | Record Status | Training Program<br>(1) | Select Training Activity Status in the<br>Current Reporting Period<br>(2) | Option(s) |
|-----|---------------|-------------------------|---------------------------------------------------------------------------|-----------|
|     |               |                         |                                                                           |           |

# **3. PC: Program Characteristics**

## 3.1. PC-1: Program Characteristics – Degree/Diploma/Certificate Training Programs

The Program Characteristics (PC) subforms are designed to collect additional information about training programs that were offered during the reporting period and were supported with BHW funds. Each of the subforms corresponds to a different type of training program. Please complete the required subforms for each program that was entered in the Training Program Setup form. If you have any questions about how to complete this form, please refer to the instruction manual and/or contact your Government Project Officer. If you wish to view data that were submitted in the prior reporting period, click on the 'View Prior Period Data' link and a read-only version of your most recent prior performance report will pop-up in a new screen. Also, records about ongoing training programs or activities from the prior reporting period will auto-populate into this form and are identified as 'Prior Records' under the column labeled "Record Status".

### 1 Note(s):

The PC-1 subform collects information specific to Degree/Diploma/Certificate Training Programs only.

|      | P                | PC-1                            | Р                              | C-2                          |                          | PC-3                                             | PC-4                                                         | P                                                                                   | C-5                                                                  |                                           | PC-6                                                     | PC-7                                                                 | PC-8                                                      |
|------|------------------|---------------------------------|--------------------------------|------------------------------|--------------------------|--------------------------------------------------|--------------------------------------------------------------|-------------------------------------------------------------------------------------|----------------------------------------------------------------------|-------------------------------------------|----------------------------------------------------------|----------------------------------------------------------------------|-----------------------------------------------------------|
| Viev | v Prior I<br>No. | Period Data<br>Record<br>Status | Type of<br>Training<br>Program | Type of<br>Degree<br>Offered | Primary<br>Focus<br>Area | Select Delivery<br>Mode Used to<br>Offer Program | Select<br>Primary<br>Discipline<br>Of Individuals<br>Trained | Select<br>Type(s) of<br>Partners/Co<br>nsortia<br>Used to<br>Offer this<br>Training | Select Type<br>Partner<br>Consortia<br>for Jo<br>Placeme<br>Activiti | e(s) of<br>rs/<br>Used<br>b<br>ent<br>ies | Select Type of<br>Community-<br>based<br>Collaborator(s) | Select Primary<br>Discipline of<br>Collaborative<br>Training Program | Select Status of<br>Preceptor<br>Competency<br>Assessment |
|      |                  |                                 | (1)<br>Block 1                 | (2)<br>Block 1j              | (3)<br>Block 1k          | (4)<br>Block 1k.1                                | (5)<br>Block 1l                                              | (6)<br>Block 2                                                                      | (6a)                                                                 |                                           | (6b)                                                     | (6c)                                                                 | (6d)                                                      |

|         | Enter Total #                            | Enrolled      | Enter Total # Graduated/Complet | ed (whether funded by BHW or not) | Enter Total # Who left the Program Before Completion (whethe |          |  |
|---------|------------------------------------------|---------------|---------------------------------|-----------------------------------|--------------------------------------------------------------|----------|--|
|         | (whether funded b                        | y BHW or not) |                                 |                                   | funded by BHW or not)                                        |          |  |
| Total   | URM Disadvantaged Background and not URM |               | Total                           | URM                               | Total                                                        | URM      |  |
|         |                                          |               |                                 |                                   |                                                              |          |  |
|         |                                          |               |                                 |                                   |                                                              |          |  |
| (7)     | (8)                                      | (9)           | (10)                            | (11)                              | (12)                                                         | (13)     |  |
| Block 3 | Block 3a                                 | Block 3b      | Block 8                         | Block 8a                          | Block 9                                                      | Block 9a |  |
|         |                                          |               |                                 |                                   |                                                              |          |  |
|         |                                          |               |                                 |                                   |                                                              |          |  |

| PC-9 |  |
|------|--|

#### 3.2. PC-2: Program Characteristics – Non-degree bearing Unstructured Training Programs

The Program Characteristics (PC) subforms are designed to collect additional information about training programs that were offered during the reporting period and were supported with BHW funds. Each of the subforms corresponds to a different type of training program. Please complete the required subforms for each program that was entered in the Training Program Setup form. If you have any questions about how to complete this form, please refer to the instruction manual and/or contact your Government Project Officer. If you wish to view data that were submitted in the prior reporting period, click on the 'View Prior Period Data' link and a read-only version of your most recent prior performance report will pop-up in a new screen. Also, records about ongoing training programs or activities from the prior reporting period will auto-populate into this form and are identified as 'Prior Records' under the column labeled "Record Status".

| PC-1 | PC-2 | PC-3 | PC-4 | PC-5 | PC-6 | PC-7 | PC-8 |
|------|------|------|------|------|------|------|------|

#### Vie

| The PC           | o <b>te(s):</b><br>-2 subform c | ollects information s | pecific to I | Non-degree bea | aring Unstruct | ured Traini | ng Programs only. |                               |                       |                                                     |                                                             |                      |                                                          |                                                                          |
|------------------|---------------------------------|-----------------------|--------------|----------------|----------------|-------------|-------------------|-------------------------------|-----------------------|-----------------------------------------------------|-------------------------------------------------------------|----------------------|----------------------------------------------------------|--------------------------------------------------------------------------|
| P                | C-1                             | PC-2                  |              | PC-3           | PC-4           | 4           | PC-5              | PC·                           | -6                    | PC-7                                                | PC-8                                                        |                      | PC-9                                                     |                                                                          |
| w Prior P<br>No. | eriod Data<br>Record<br>Status  | Type of Training I    | Program      | Type of Trair  | ning Activity  | Name of     | Training Activity | Select Education<br>Participa | n Level(s) of<br>ants | Enter Length of Training<br>Activity in Clock Hours | Select Type(s)<br>Partners/Consortia I<br>Offer this Traini | of<br>Used to<br>ing | Select Type of<br>Community-<br>based<br>Collaborator(s) | Select Training<br>Activity Status in<br>the Current<br>Reporting Period |
|                  |                                 | (1)<br>Block 1        |              | (2<br>Bloc     | .)<br>k 1a     | E           | (3)<br>llock 1a.1 | (4)<br>Block 1                | 1b                    | (5)<br>Block 1c                                     | (6)<br>Block 2                                              |                      | (6a)                                                     | (7)                                                                      |

## 3.3. PC-3: Program Characteristics – Non-degree bearing Structured Training Programs

The Program Characteristics (PC) subforms are designed to collect additional information about training programs that were offered during the reporting period and were supported with BHW funds. Each of the subforms corresponds to a different type of training program. Please complete the required subforms for each program that was entered in the Training Program Setup form. If you have any questions about how to complete this form, please refer to the instruction manual and/or contact your Government Project Officer. If you wish to view data that were submitted in the prior reporting period, click on the 'View Prior Period Data' link and a read-only version of your most recent prior performance report will pop-up in a new screen. Also, records about ongoing training programs or activities from the prior reporting period will auto-populate into this form and are identified as 'Prior Records' under the column labeled "Record Status".

# 

|    | The PC-3 s  | s):<br>subform col | llects information             | specific to Non-                | degree bear                    | ring Structured Training                                 | Programs only.                                        |                                                                   |                                                                       |                                                             |                                                                   |                                                |                                        |                                                                          |
|----|-------------|--------------------|--------------------------------|---------------------------------|--------------------------------|----------------------------------------------------------|-------------------------------------------------------|-------------------------------------------------------------------|-----------------------------------------------------------------------|-------------------------------------------------------------|-------------------------------------------------------------------|------------------------------------------------|----------------------------------------|--------------------------------------------------------------------------|
| ſ  | PC-1        |                    | PC-2                           | PC-3                            |                                | PC-4                                                     | PC-5                                                  | PC-6                                                              | PC-                                                                   | 7                                                           | PC-8                                                              | PC-9                                           |                                        |                                                                          |
| Vi | iew Prior P | eriod Data         |                                |                                 |                                |                                                          |                                                       |                                                                   |                                                                       |                                                             |                                                                   |                                                |                                        | -                                                                        |
|    | No.         | Record<br>Status   | Type of<br>Training<br>Program | Type of<br>Training<br>Activity | Name o<br>Training<br>Activity | f Select<br>g Education<br>v Level(s) of<br>Participants | Enter Length of<br>Training Program<br>in Clock Hours | Select Whether<br>Public Health<br>Careers Content<br>Was Offered | Select Whether<br>Clinical or<br>Practicum<br>Training Was<br>Offered | Select Whe<br>Cultural<br>Competen<br>Training W<br>Offered | ther Select Type<br>Partners/Co<br>Icy Used to Off<br>/as Trainir | e(s) of Select<br>Insortia Comm<br>Fer this ba | Type of<br>nunity-<br>sed<br>orator(s) | Select Training<br>Activity Status in the<br>Current Reporting<br>Period |
| _  |             |                    | (1)<br>Block 1                 | (2)<br>Block 1d                 | (3)<br>Block 1d                | .1 (4)<br>Block 1e                                       | (5)<br>Block 1f                                       | (6)<br>Block 1g                                                   | (7)<br>Block 1h                                                       | (8)<br>Block 1i                                             | (9)<br>Block                                                      | 2 (9                                           | )a)                                    | (10)                                                                     |
|    |             |                    |                                |                                 |                                |                                                          |                                                       |                                                                   |                                                                       |                                                             |                                                                   |                                                |                                        |                                                                          |

## **3.4. PC-4: Program Characteristics – Internship Programs**

The Program Characteristics (PC) subforms are designed to collect additional information about training programs that were offered during the reporting period and were supported with BHW funds. Each of the subforms corresponds to a different type of training program. Please complete the required subforms for each program that was entered in the Training Program Setup form. If you have any questions about how to complete this form, please refer to the instruction manual and/or contact your Government Project Officer. If you wish to view data that were submitted in the prior reporting period, click on the 'View Prior Period Data' link and a read-only version of your most recent prior performance report will pop-up in a new screen. Also, records about ongoing training programs or activities from the prior reporting period will auto-populate into this form and are identified as 'Prior Records' under the column labeled "Record Status".

| The PC-4 | e <b>(s):</b><br>subform col | ects information s             | pecific to Internship Prog                  | rams only.                                                                    |                               |                           |                                                              |                                          |                                                   |                                               |                                                               |
|----------|------------------------------|--------------------------------|---------------------------------------------|-------------------------------------------------------------------------------|-------------------------------|---------------------------|--------------------------------------------------------------|------------------------------------------|---------------------------------------------------|-----------------------------------------------|---------------------------------------------------------------|
| PC-      | l<br>Period Data             | PC-2                           | PC-3                                        | PC-4                                                                          | PC-5                          | PC-6                      | PC-1                                                         | 7                                        | PC-8                                              | PC-9                                          |                                                               |
| No.      | Record<br>Status             | Type of<br>Training<br>Program | Primary Discipline o<br>Individuals Trained | of Select Type(s) of<br>Partners/Consorti<br>a Used to Offer<br>this Training | Enter Total # Enroll<br>Total | ed (whether funded<br>URM | by BHW or not)<br>Disadvantaged<br>Background and<br>not URM | Enter Total # (<br>(whether fun<br>Total | Graduated/Completed<br>nded by BHW or not)<br>URM | Enter Total # Wh<br>Completion (whet<br>Total | o left the Program Before<br>her funded by BHW or not)<br>URM |
|          |                              | (1)<br>Block 1                 | (2)<br>Block 1l                             | (3)<br>Block 2                                                                | (4)<br>Block 3                | (5)<br>Block 3a           | (6)<br>Block 3b                                              | (7)<br>Block 8                           | (8)<br>Block 8a                                   | (9)<br>Block 9                                | (10)<br>Block 9a                                              |

## **3.5.** PC-5: Program Characteristics – One Year Retraining Programs

The Program Characteristics (PC) subforms are designed to collect additional information about training programs that were offered during the reporting period and were supported with BHW funds. Each of the subforms corresponds to a different type of training program. Please complete the required subforms for each program that was entered in the Training Program Setup form. If you have any questions about how to complete this form, please refer to the instruction manual and/or contact your Government Project Officer. If you wish to view data that were submitted in the prior reporting period, click on the 'View Prior Period Data' link and a read-only version of your most recent prior performance report will pop-up in a new screen. Also, records about ongoing training programs or activities from the prior reporting period will auto-populate into this form and are identified as 'Prior Records' under the column labeled "Record Status".

## 1 Note(s):

| The PC-   | 5 subform co     | ollects information sp | pecific to 1-year | r Retraining Progr                                 | ams only.                                                              |                               |                                               |                                                                   |                                                   |                                                      |                                             |                                                                      |
|-----------|------------------|------------------------|-------------------|----------------------------------------------------|------------------------------------------------------------------------|-------------------------------|-----------------------------------------------|-------------------------------------------------------------------|---------------------------------------------------|------------------------------------------------------|---------------------------------------------|----------------------------------------------------------------------|
| PC-       | 1                | PC-2                   | PC-3              |                                                    | PC-4                                                                   | PC-5                          | P                                             | 2-6                                                               | PC-7                                              |                                                      | PC-8                                        | PC-9                                                                 |
| View Prio | Period Data      |                        |                   |                                                    |                                                                        |                               |                                               |                                                                   |                                                   |                                                      |                                             |                                                                      |
| No.       | Record<br>Status | Type of Trainin        | g Program         | Primary<br>Discipline of<br>Individuals<br>Trained | Select Type(s) (<br>Partners/Consc<br>ia Used to Offe<br>This Training | of I<br>prt (whether<br>Total | Enter Total # Enro<br>her funded by BH<br>URM | Diled<br>IW or not)<br>Disadvantaged<br>Background<br>and not URM | Enter<br>Graduated<br>(whether fund<br>n<br>Total | Total #<br>/Completed<br>ded by BHW or<br>ot)<br>URM | Enter Total #<br>Before Comp<br>by<br>Total | Who left the Program<br>letion (whether funded<br>BHW or not)<br>URM |
|           |                  | (1)<br>Block           | 1                 | (2)<br>Block 1l                                    | (3)<br>Block 2                                                         | (4)<br>Block 3                | (5)<br>Block 3a                               | (6)<br>Block 3b                                                   | (7)<br>Block 8                                    | (8)<br>Block 8a                                      | (9)<br>Block 9                              | (10)<br>Block 9a                                                     |

## **3.6. PC-6: Program Characteristics – Fellowship Programs**

The Program Characteristics (PC) subforms are designed to collect additional information about training programs that were offered during the reporting period and were supported with BHW funds. Each of the subforms corresponds to a different type of training program. Please complete the required subforms for each program that was entered in the Training Program Setup form. If you have any questions about how to complete this form, please refer to the instruction manual and/or contact your Government Project Officer. If you wish to view data that were submitted in the prior reporting period, click on the 'View Prior Period Data' link and a read-only version of your most recent prior performance report will pop-up in a new screen. Also, records about ongoing training programs or activities from the prior reporting period will auto-populate into this form and are identified as 'Prior Records' under the column labeled "Record Status".

## Note(s):

|     | The PC-6 sເ | ubform col       | lects information spe       | ecific to Fellowship Prog                       | rams only.                                                                       |                                                          |                                                                            |                |                                                    |                                                             |                                           |                                                           |                                                             |                                                                 |
|-----|-------------|------------------|-----------------------------|-------------------------------------------------|----------------------------------------------------------------------------------|----------------------------------------------------------|----------------------------------------------------------------------------|----------------|----------------------------------------------------|-------------------------------------------------------------|-------------------------------------------|-----------------------------------------------------------|-------------------------------------------------------------|-----------------------------------------------------------------|
|     | PC-1        |                  | PC-2                        | PC-3                                            | PC-4                                                                             | PC-5                                                     |                                                                            | PC-6           | PC-7                                               |                                                             | PC-8                                      | PC-9                                                      |                                                             |                                                                 |
| Vie | w Prior Pe  | riod Data        |                             |                                                 |                                                                                  |                                                          |                                                                            |                |                                                    |                                                             |                                           |                                                           |                                                             |                                                                 |
|     | No.         | Record<br>Status | Type of Training<br>Program | Primary Discipline<br>of Individuals<br>Trained | Select Type(s)<br>of<br>Partners/Conso<br>rtia Used to<br>Offer this<br>Training | Select Type of<br>Community-<br>based<br>Collaborator(s) | Select<br>Primary<br>Discipline of<br>Collaborative<br>Training<br>Program | (whe           | Enter Total # Enrolle<br>ther funded by BHW<br>URM | ed<br>or not)<br>Disadvantaged<br>Background<br>and not URM | Ente<br>Graduate<br>(whether fur<br>Total | r Total #<br>d/Completed<br>nded by BHW or<br>not)<br>URM | Enter Total #<br>Program Befo<br>(whether fun<br>n<br>Total | # Who left the<br>ore Completion<br>ded by BHW or<br>ot)<br>URM |
|     |             |                  | (1)<br>Block 1              | (2)<br>Block 1l                                 | (3)<br>Block 2                                                                   | (3a)                                                     | (3b)                                                                       | (4)<br>Block 3 | (5)<br>Block 3a                                    | (6)<br>Block 3b                                             | (7)<br>Block 8                            | (8)<br>Block 8a                                           | (9)<br>Block 9                                              | (10)<br>Block 9a                                                |
|     |             |                  |                             |                                                 |                                                                                  |                                                          |                                                                            |                |                                                    |                                                             |                                           |                                                           |                                                             |                                                                 |

## **3.7. PC-7: Program Characteristics – Practica and Field Placements**

The Program Characteristics (PC) subforms are designed to collect additional information about training programs that were offered during the reported with BHW funds. Each of the subforms corresponds to a different type of training program. Please complete the required subforms for each program that was entered in the Training Program Setup form. If you have any questions about how to complete this form, please refer to the instruction manual and/or contact your Government Project Officer. If you wish to view data that were submitted in the prior reporting period, click on the 'View Prior Period Data' link and a read-only version of your most recent prior performance report will pop-up in a new screen. Also, records about ongoing training programs or activities from the prior reporting period will auto-populate into this form and are identified as 'Prior Records' under the column labeled "Record Status".

#### Note(s):

Note: The PC-7 subform collects information specific to Practicum and Field Placement Programs only.

| PC-1                                  | PC-2                    |             | PC-3                                              | PC-4                                                                         | PC-5                                                          | PC-6                                                         |   | PC-7                                    | PC-8                                |                                 | PC-9                                       |                                                        |                                                                |                                                            |
|---------------------------------------|-------------------------|-------------|---------------------------------------------------|------------------------------------------------------------------------------|---------------------------------------------------------------|--------------------------------------------------------------|---|-----------------------------------------|-------------------------------------|---------------------------------|--------------------------------------------|--------------------------------------------------------|----------------------------------------------------------------|------------------------------------------------------------|
| iew Prior Period Dat<br>No. Record St | a<br>atus Type of Train | ing Program | Primary<br>Discipline o<br>Individuals<br>Trained | Select Type(s) o<br>of Partners/Consor<br>s a Used to Offer<br>this Training | f Select Type of<br>ti Community-<br>based<br>Collaborator(s) | Select the Topic<br>Area(s)<br>Addressed by<br>this Activity | i | Enter Total<br>(whether funded<br>Total | # Enrolled<br>by BHW or not)<br>URM | Disadvantaged<br>Background and | Ente<br>Graduated/Co<br>funded by<br>Total | er Total #<br>mpleted (whether<br>y BHW or not)<br>URM | Enter Total #<br>Program Befor<br>(whether fund<br>no<br>Total | Who left the<br>re Completion<br>ed by BHW or<br>t)<br>URM |
|                                       | (1<br>Bloc              | )<br>k 1    | (2)<br>Block 1l                                   | (3)<br>Block 2                                                               | (3a)                                                          | (3b)                                                         |   | (4)<br>Block 3                          | (5)<br>Block 3a                     | (6)<br>Block 3b                 | (7)<br>Block 8                             | (8)<br>Block 8a                                        | (9)<br>Block 9                                                 | (10)<br>Block 9a                                           |
|                                       |                         |             |                                                   |                                                                              |                                                               |                                                              |   |                                         |                                     |                                 |                                            |                                                        |                                                                |                                                            |

## **3.8.** PC-8: Program Characteristics – Residency Programs

The Program Characteristics (PC) subforms are designed to collect additional information about training programs that were offered during the reporting period and were supported with BHW funds. Each of the subforms corresponds to a different type of training program. Please complete the required subforms for each program that was entered in the Training Program Setup form. If you have any questions about how to complete this form, please refer to the instruction manual and/or contact your Government Project Officer. If you wish to view data that were submitted in the prior reporting period, click on the 'View Prior Period Data' link and a read-only version of your most recent prior performance report will pop-up in a new screen. Also, records about ongoing training programs or activities from the prior reporting period will auto-populate into this form and are identified as 'Prior Records' under the column labeled "Record Status".

#### 1 Note(s):

The PC-8 subform collects information specific to Residency Programs only.

|   | F        | PC-1           |     | PC-2                       | PC-3                                              | PC-4                                      | P                                                                             | C-5                                    | PC-6                                                                        |                                            | PC-7 | PC-8 |
|---|----------|----------------|-----|----------------------------|---------------------------------------------------|-------------------------------------------|-------------------------------------------------------------------------------|----------------------------------------|-----------------------------------------------------------------------------|--------------------------------------------|------|------|
| 1 | View Pri | or Period Data |     |                            |                                                   |                                           |                                                                               |                                        |                                                                             |                                            |      |      |
|   | No.      | Record Sta     | tus | Type of Trainin<br>Program | g Primary Discipline<br>of Individuals<br>Trained | Type of<br>Dental<br>Residency<br>Program | Select Type(s)<br>of Partners/<br>Consortia Used<br>to Offer this<br>Training | Select T<br>of Comr<br>bas<br>Collabor | Type(s) Select P<br>nunity- Discipl<br>ed Collabo<br>rator(s) Train<br>Prog | rimary<br>ine of<br>orative<br>ning<br>ram |      |      |
|   |          |                |     | (1)<br>Block 1             | (2)<br>Block 1l                                   | (3)<br>Block 1m                           | (4)<br>Block 2                                                                | (4:                                    | a) (4)                                                                      | o)                                         |      |      |

|                | Enter Total # Enrolle | d                                       | Enter Total # Graduated/Com | pleted (whether funded | Enter Total # Who left the Prop | gram Before Completion | Enter # of Core Physician Faculty as Reported to |
|----------------|-----------------------|-----------------------------------------|-----------------------------|------------------------|---------------------------------|------------------------|--------------------------------------------------|
| (whe           | ther funded by BHW    | or not)                                 | by BHW or                   | <sup>-</sup> not)      | (whether funded by              | y BHW or not)          | ACGME or AOA                                     |
| Total          | URM                   | Disadvantaged Background<br>and not URM | Total                       | URM                    | Total                           | URM                    |                                                  |
| (5)<br>Block 3 | (6)<br>Block 3a       | (7)<br>Block 3b                         | (8)<br>Block 8              | (9)<br>Block 8a        | (10)<br>Block 9                 | (11)<br>Block 9a       | (12)                                             |
|                |                       |                                         |                             |                        |                                 |                        |                                                  |

| PC-9 |
|------|

## **3.9.** PC-9: Program Characteristics – Positions Description

The Program Characteristics (PC) subforms are designed to collect additional information about training programs that were offered during the reporting period and were supported with BHW funds. Each of the subforms corresponds to a different type of training program. Please complete the required subforms for each program that was entered in the Training Program Setup form. If you have any questions about how to complete this form, please refer to the instruction manual and/or contact your Government Project Officer. If you wish to view data that were submitted in the prior reporting period, click on the 'View Prior Period Data' link and a read-only version of your most recent prior performance report will pop-up in a new screen. Also, records about ongoing training programs or activities from the prior reporting period will auto-populate into this form and are identified as 'Prior Records' under the column labeled "Record Status".

#### 1 Note(s):

The PC-9 subform collects information specific to positions or slots for certain types of primary care training programs.

| PC-1                                       | PC-2       | PC-3                                                           | PC-4                         | PC-5        | PC-6 | PC-7 | PC-8 |
|--------------------------------------------|------------|----------------------------------------------------------------|------------------------------|-------------|------|------|------|
| View Prior Period Data * Add Academic/Trai | ining Year |                                                                |                              |             |      |      |      |
| Select Training Progra                     | am         | Single Select<br>(only degree, fellowship and<br>be populated) | residency programs from setu | p page will |      |      |      |
| Select Training Year                       |            | Multi Select                                                   |                              |             |      |      |      |

| No. | Record Status | Type of Training Program | Training Year | Enter Total # of<br>Accredited Positions | Enter Total # of Positions<br>Recruited For | Enter Total # of<br>Positions Filled | Enter Total # of Positions<br>Expanded using BHW Funds | Enter # of Residents in<br>FTE Positions | Option(s) |
|-----|---------------|--------------------------|---------------|------------------------------------------|---------------------------------------------|--------------------------------------|--------------------------------------------------------|------------------------------------------|-----------|
|     |               | (1)<br>Block 1           | (2)           | (3)<br>Block 4                           | (4)<br>Block 5                              | (5)<br>Block 6                       | (6)<br>Block 7                                         | (7)                                      |           |
|     |               |                          |               |                                          |                                             |                                      |                                                        |                                          |           |

| PC-9 |  |
|------|--|

## **3.10.** PC-10: Program Characteristics – Major Participating Sites/Rotation Sites

The Program Characteristics (PC) subforms are designed to collect additional information about the training programs that were offered during the reporting period and were supported with BHW funds. The PC-10 subform collects information specific to the Major Participating Sites/Rotation Sites identified in the Training Programs that were offered during the reporting period and were supported with BHW funds. The PC-10 subform collects information specific to the Major Participating Sites/Rotation Sites identified in the Training Program Setup form. Please complete the information requested for each identified Major Participating Site/Rotation Site. If you have any questions about how to complete this form, please refer to the instruction manual and/or contact your Government Project Officer.

| PC-6 | PC-8 | PC-9 | PC-10 |
|------|------|------|-------|
|      |      |      |       |

| No. | Record<br>Status | Type of Training Program | Program Name | Select Type(s) of<br>Partners/Consortia<br>Used to Offer this<br>Training | Enter # of<br>Approved<br>Positions | Enter # of<br>Recruited<br>Positions | Enter # of<br>Approved<br>Positions<br>Filled | Enter # of<br>Residents Rotating<br>Through Programs | Enter # of Trainees Spending<br>>= 75% under Children's<br>Hospital Supervision | Enter # of Core Physician<br>Faculty as Reported to<br>ACGME or AOA |
|-----|------------------|--------------------------|--------------|---------------------------------------------------------------------------|-------------------------------------|--------------------------------------|-----------------------------------------------|------------------------------------------------------|---------------------------------------------------------------------------------|---------------------------------------------------------------------|
|     |                  | (1)<br>Block 1           | (2)          | (3)<br>Block 2                                                            | (4)                                 | (5)                                  | (6)                                           | (7)                                                  | (8)                                                                             | (9)                                                                 |
|     |                  |                          |              |                                                                           |                                     |                                      |                                               |                                                      |                                                                                 |                                                                     |

# 4. LR-1: Legislatively Required

## 4.1 LR-1a: Trainees by Training Category

The LR-1a subform captures aggregate-level information about the number of trainees who participated in specific types of programs or activities entered in the Training Program Setup form. Please complete this subform for each training program listed below. If you have any questions about how to complete this subform, please refer to the instruction manual and/or contact your Government Project Officer. If you wish to view data that were submitted in the prior reporting period, click on the 'View Prior Period Data' link and a read-only version of your most recent prior performance report will pop-up in a new screen. Also, records about ongoing training programs or activities from the prior reporting period will auto-populate into this form and are identified as 'Prior Records' under the column labeled "Record Status".

| No. | Record | Type of  |          |            | Traiı   | nees by Train | ing Category |            |            | Attri        | tion       | Nursing Aide Employment Status and Exam Outcomes |             |             |              |             |             | Select      |
|-----|--------|----------|----------|------------|---------|---------------|--------------|------------|------------|--------------|------------|--------------------------------------------------|-------------|-------------|--------------|-------------|-------------|-------------|
|     | Status | Training |          |            | -       |               |              | -          |            |              |            |                                                  |             |             |              |             |             | Training    |
|     |        | Program  | Enter #  | Enter # of | Enter # | Enter # of    | Enter # of   | Enter # of | Enter # of | Enter # of   | Enter # of | Enter # of                                       | Enter       | Enter # of  | Select       | Enter # of  | Enter # of  | Activity    |
|     |        |          | of       | Enrollees  | of      | Residents     | Graduates    | Program    | Graduates/ | Individuals  | URM who    | Individuals                                      | # of        | Individuals | Whether      | Individuals | Individuals | Status in   |
|     |        |          | Ongoing  |            | Fellows |               |              | Completers | Program    | who left the | left the   | Employed                                         | Individuals | Unemployed  | Exam         | who         | who         | the Current |
|     |        |          | Trainees |            |         |               |              |            | Completers | Program      | Program    | Full-Time                                        | Employed    |             | Assessed All | Passed the  | Failed the  | Reporting   |
|     |        |          |          |            |         |               |              |            |            | before       | before     |                                                  | Part-Time   |             | Competencies | Exam        | Exam        | Period      |
|     |        |          |          |            |         |               |              |            |            | Completion   | Completion |                                                  |             |             |              |             |             |             |
|     |        | (1)      | (1a)     | (2)        | (3)     | (4)           | (5)          | (6)        | (6a)       | (7)          | (8)        | (10)                                             | (11)        | (12)        | (13)         | (14)        | (15)        | (16)        |
|     |        |          |          | Block 1    | Block 2 | Block 3       | Block 4      | Block 5    |            | Block 6      | Block 6a   | Block 8                                          | Block 9     | Block 10    | Block 11     | Block 12    | Block 13    |             |
|     |        |          |          |            |         |               |              |            |            |              |            |                                                  |             |             |              |             |             |             |
|     |        |          |          |            |         |               |              |            |            |              |            |                                                  |             |             |              |             |             | N/A         |

## 4.2 LR-2: Trainees by Age & Sex

The LR-2 form captures aggregate-level information about the age groups and sex of trainees who participated in each of the training Program Setup form. Please complete this form for each training program listed below. If you have any questions about how to complete this form, please refer to the instruction manual and/or contact your Government Project Officer. If you wish to view data that were submitted in the prior reporting period, click on the 'View Prior Period Data' link and a read-only version of your most recent prior performance report will pop-up in a new screen. Also, records about ongoing training programs or activities from the prior Records' under the column labeled "Record Status".

| No. | Record<br>Status | Type of<br>Training | Age Group of<br>Trainees | roup of Gender: Male nees Enter # of Enter # of Enter # of Enter # of Enter # of Enter # of Graduates (Enter # of Pro |                         |                       |                         |                         |                                             |                                  |  |
|-----|------------------|---------------------|--------------------------|----------------------------------------------------------------------------------------------------|-------------------------|-----------------------|-------------------------|-------------------------|---------------------------------------------|----------------------------------|--|
|     |                  | Program             |                          | Enter # of<br>Ongoing<br>Trainees                                                                                     | Enter # of<br>Enrollees | Enter # of<br>Fellows | Enter # of<br>Residents | Enter # of<br>Graduates | Enter # of Graduates/<br>Program Completers | Enter # of Program<br>Completers |  |
|     |                  | (1)                 | (2)                      | (2a)                                                                                                    | (3)<br>Blocks 1-6       | (4)<br>Blocks 13-18   | (5)<br>Blocks 25-30     | (6)<br>Blocks 37-42     | (6a)                                        | (7)<br>Blocks 49-54              |  |
| 1   | Prior<br>Record  |                     | 19 and Under             |                                                                                                    |                         |                       |                         |                         |                                             |                                  |  |
| 2   | Prior<br>Record  |                     | 20 – 29 years            |                                                                                                    |                         |                       |                         |                         |                                             |                                  |  |
| 3   | Prior<br>Record  |                     | 30 – 39 years            |                                                                                                    |                         |                       |                         |                         |                                             |                                  |  |
| 4   | Prior<br>Record  |                     | 40 – 49 years            |                                                                                                    |                         |                       |                         |                         |                                             |                                  |  |
| 5   | Prior<br>Record  |                     | 50 – 59 years            |                                                                                                    |                         |                       |                         |                         |                                             |                                  |  |
| 6   | Prior<br>Record  |                     | 60 and Over              |                                                                                                    |                         |                       |                         |                         |                                             |                                  |  |
| 7   | Prior<br>Record  |                     | Age Not<br>Reported      |                                                                                                    |                         |                       |                         |                         |                                             |                                  |  |
| 8   | New<br>Record    |                     | 19 and Under             |                                                                                                    |                         |                       |                         |                         |                                             |                                  |  |
| 9   | New<br>Record    |                     | 20 – 29 years            |                                                                                                    |                         |                       |                         |                         |                                             |                                  |  |
| 10  | New<br>Record    |                     | 30 – 39 years            |                                                                                                    |                         |                       |                         |                         |                                             |                                  |  |
| 11  | New<br>Record    |                     | 40 – 49 years            |                                                                                                    |                         |                       |                         |                         |                                             |                                  |  |
| 12  | New<br>Record    |                     | 50 – 59 years            |                                                                                                    |                         |                       |                         |                         |                                             |                                  |  |
| 13  | New<br>Record    |                     | 60 and Over              |                                                                                                    |                         |                       |                         |                         |                                             |                                  |  |
| 14  | New<br>Record    |                     | Age Not<br>Reported      |                                                                                                    |                         |                       |                         |                         |                                             |                                  |  |

|                                   |                         |                       | Gender: I               | Female                  |                                             |                                  |
|-----------------------------------|-------------------------|-----------------------|-------------------------|-------------------------|---------------------------------------------|----------------------------------|
| Enter # of<br>Ongoing<br>Trainees | Enter # of<br>Enrollees | Enter # of<br>Fellows | Enter # of<br>Residents | Enter # of<br>Graduates | Enter # of Graduates/<br>Program Completers | Enter # of Program<br>Completers |
| (7a)                              | (8)<br>Blocks 7-12      | (9)<br>Blocks 19-24   | (10)<br>Blocks 31-36    | (11)<br>Blocks 43-48    | (11a)                                       | (12)<br>Blocks 55-60             |
|                                   |                         |                       |                         |                         |                                             |                                  |
|                                   |                         |                       |                         |                         |                                             |                                  |
|                                   |                         |                       |                         |                         |                                             |                                  |
|                                   |                         |                       |                         |                         |                                             |                                  |
|                                   |                         |                       |                         |                         |                                             |                                  |
|                                   |                         |                       |                         |                         |                                             |                                  |
|                                   |                         |                       |                         |                         |                                             |                                  |
|                                   |                         |                       |                         |                         |                                             |                                  |
|                                   |                         |                       |                         |                         |                                             |                                  |
|                                   |                         |                       |                         |                         |                                             |                                  |
|                                   |                         |                       |                         |                         |                                             |                                  |
|                                   |                         |                       |                         |                         |                                             |                                  |
|                                   |                         |                       |                         |                         |                                             |                                  |
|                                   |                         |                       |                         |                         |                                             |                                  |

## (Contd)

| No. | Record Status | Type of Training Program | Age Group of<br>Trainees |                                |                      |                    | Gender: Not Rep      | ported               |                                             |                                  | Select Training Activity<br>Status in the Current |
|-----|---------------|--------------------------|--------------------------|--------------------------------|----------------------|--------------------|----------------------|----------------------|---------------------------------------------|----------------------------------|---------------------------------------------------|
|     |               |                          |                          | Enter # of Ongoing<br>Trainees | Enter # of Enrollees | Enter # of Fellows | Enter # of Residents | Enter # of Graduates | Enter # of Graduates/<br>Program Completers | Enter # of Program<br>Completers | Reporting Period                                  |
|     |               | (1)                      | (2)                      | (12a)                          | (13)                 | (14)               | (15)                 | (16)                 | (16a)                                       | (17)                             | (18)                                              |
| 1   | Prior Record  |                          | 19 and Under             |                                |                      |                    |                      |                      |                                             |                                  | N/A                                               |
| 2   | Prior Record  |                          | 20 – 29 years            |                                |                      |                    |                      |                      |                                             |                                  | N/A                                               |
| 3   | Prior Record  |                          | 30 – 39 years            |                                |                      |                    |                      |                      |                                             |                                  | N/A                                               |
| 4   | Prior Record  |                          | 40 – 49 years            |                                |                      |                    |                      |                      |                                             |                                  | N/A                                               |
| 5   | Prior Record  |                          | 50 – 59 years            |                                |                      |                    |                      |                      |                                             |                                  | N/A                                               |
| 6   | Prior Record  |                          | 60 and Over              |                                |                      |                    |                      |                      |                                             |                                  | N/A                                               |
| 7   | Prior Record  |                          | Age Not Reported         |                                |                      |                    |                      |                      |                                             |                                  | N/A                                               |
| 8   | New Record    |                          | 19 and Under             |                                |                      |                    |                      |                      |                                             |                                  | Complete                                          |
| 9   | New Record    |                          | 20 – 29 years            |                                |                      |                    |                      |                      |                                             |                                  | Complete                                          |
| 10  | New Record    |                          | 30 – 39 years            |                                |                      |                    |                      |                      |                                             |                                  | Complete                                          |
| 11  | New Record    |                          | 40 – 49 years            |                                |                      |                    |                      |                      |                                             |                                  | Complete                                          |
| 12  | New Record    |                          | 50 – 59 years            |                                |                      |                    |                      |                      |                                             |                                  | Complete                                          |
| 13  | New Record    |                          | 60 and Over              |                                |                      |                    |                      |                      |                                             |                                  | Complete                                          |
| 14  | New Record    |                          | Age Not Reported         |                                |                      |                    |                      |                      |                                             |                                  | Complete                                          |

## 4.3 DV-1: Trainees by Racial & Ethnic Background

The DV-1 form captures aggregate-level information about the racial and ethnic background of trainees who participated in each of the training Program Setup form. Please complete this form for each training program entered in the Training Program Setup form. If you have any questions about how to complete this form, please refer to the instruction manual and/or contact your Government Project Officer. If you wish to view data that were submitted in the prior reporting period, click on the 'View Prior Period Data' link and a read-only version of your most recent prior performance report will pop-up in a new screen. Also, records about ongoing training programs or activities from the prior reporting period will auto-populate into this form and are identified as 'Prior Records' under the column labeled "Record Status".

| No. | Record<br>Status | Type of Training Program | Race Category                          |                                   |                         | Etł                   | nnicity: Hispanic/      | 'Latino                 |                                                   |                                     | Ethnicity: Non-Hispanic/Non-Latino |                         |                       |                         |                         |                                                   |                                     |
|-----|------------------|--------------------------|----------------------------------------|-----------------------------------|-------------------------|-----------------------|-------------------------|-------------------------|---------------------------------------------------|-------------------------------------|------------------------------------|-------------------------|-----------------------|-------------------------|-------------------------|---------------------------------------------------|-------------------------------------|
|     |                  |                          |                                        | Enter # of<br>Ongoing<br>Trainees | Enter # of<br>Enrollees | Enter # of<br>Fellows | Enter # of<br>Residents | Enter # of<br>Graduates | Enter # of<br>Graduates/<br>Program<br>Completers | Enter # of<br>Program<br>Completers | Enter # of<br>Ongoing<br>Trainees  | Enter # of<br>Enrollees | Enter # of<br>Fellows | Enter # of<br>Residents | Enter # of<br>Graduates | Enter # of<br>Graduates/<br>Program<br>Completers | Enter # of<br>Program<br>Completers |
|     |                  | (1)                      | (2)                                    | (2a)                              | (3)<br>Blocks 1-7       | (4)<br>Blocks 8-14    | (5)<br>Blocks 15-21     | (6)<br>Blocks 22-28     | (6a)                                              | (7)<br>Blocks 29-35                 | (7a)                               | (8)<br>Blocks 36-42     | (9)<br>Blocks 43-49   | (10)<br>Blocks 50-56    | (11)<br>Blocks 57-63    | (11a)                                             | (12)<br>Blocks 64-70                |
| 1   | Prior Record     |                          | American Indian or<br>Alaska Native    |                                   |                         |                       |                         |                         |                                                   |                                     |                                    |                         |                       |                         |                         |                                                   |                                     |
| 2   | Prior Record     |                          | Black or African<br>American           |                                   |                         |                       |                         |                         |                                                   |                                     |                                    |                         |                       |                         |                         |                                                   |                                     |
| 3   | Prior Record     |                          | Asian                                  |                                   |                         |                       |                         |                         |                                                   |                                     |                                    |                         |                       |                         |                         |                                                   |                                     |
| 4   | Prior Record     |                          | Native Hawaiian or<br>Pacific Islander |                                   |                         |                       |                         |                         |                                                   |                                     |                                    |                         |                       |                         |                         |                                                   |                                     |
| 5   | Prior Record     |                          | White                                  |                                   |                         |                       |                         |                         |                                                   |                                     |                                    |                         |                       |                         |                         |                                                   |                                     |
| 6   | Prior Record     |                          | More than one Race                     |                                   |                         |                       |                         |                         |                                                   |                                     |                                    |                         |                       |                         |                         |                                                   |                                     |
| 7   | Prior Record     |                          | Race Not Reported                      |                                   |                         |                       |                         |                         |                                                   |                                     |                                    |                         |                       |                         |                         |                                                   |                                     |
| 8   | New Record       |                          | American Indian or<br>Alaska Native    |                                   |                         |                       |                         |                         |                                                   |                                     |                                    |                         |                       |                         |                         |                                                   |                                     |
| 9   | New Record       |                          | Black or African<br>American           |                                   |                         |                       |                         |                         |                                                   |                                     |                                    |                         |                       |                         |                         |                                                   |                                     |
| 10  | New Record       |                          | Asian                                  |                                   |                         |                       |                         |                         |                                                   |                                     |                                    |                         |                       |                         |                         |                                                   |                                     |
| 11  | New Record       |                          | Native Hawaiian or<br>Pacific Islander |                                   |                         |                       |                         |                         |                                                   |                                     |                                    |                         |                       |                         |                         |                                                   |                                     |
| 12  | New Record       |                          | White                                  |                                   |                         |                       |                         |                         |                                                   |                                     |                                    |                         |                       |                         |                         |                                                   |                                     |
| 13  | New Record       |                          | More than one Race                     |                                   |                         |                       |                         |                         |                                                   |                                     |                                    |                         |                       |                         |                         |                                                   |                                     |
| 14  | New Record       |                          | Race Not Reported                      |                                   |                         |                       |                         |                         |                                                   |                                     |                                    |                         |                       |                         |                         |                                                   |                                     |

### (Contd)

| No. | Record Status | Type of Training Program | Race Category                       |                                |                                |                       | Ethnicity: Not R     | Reported                |                                             |                                  | Select Training Activity Status in the Current Reporting Period |
|-----|---------------|--------------------------|-------------------------------------|--------------------------------|--------------------------------|-----------------------|----------------------|-------------------------|---------------------------------------------|----------------------------------|-----------------------------------------------------------------|
|     |               |                          |                                     | Enter # of Ongoing<br>Trainees | Enter <b>#</b> of<br>Enrollees | Enter # of<br>Fellows | Enter # of Residents | Enter # of<br>Graduates | Enter # of Graduates/<br>Program Completers | Enter # of Program<br>Completers |                                                                 |
|     |               | (1)                      | (2)                                 | (12a)                          | (13)                           | (14)                  | (15)                 | (16)                    | (16a)                                       | (17)                             | (18)                                                            |
| 1   | Prior Record  |                          | American Indian or Alaska Native    |                                |                                |                       |                      |                         |                                             |                                  | N/A                                                             |
| 2   | Prior Record  |                          | Black or African American           |                                |                                |                       |                      |                         |                                             |                                  | N/A                                                             |
| 3   | Prior Record  |                          | Asian                               |                                |                                |                       |                      |                         |                                             |                                  | N/A                                                             |
| 4   | Prior Record  |                          | Native Hawaiian or Pacific Islander |                                |                                |                       |                      |                         |                                             |                                  | N/A                                                             |
| 5   | Prior Record  |                          | White                               |                                |                                |                       |                      |                         |                                             |                                  | N/A                                                             |
| 6   | Prior Record  |                          | More than one Race                  |                                |                                |                       |                      |                         |                                             |                                  | N/A                                                             |
| 7   | Prior Record  |                          | Race Not Reported                   |                                |                                |                       |                      |                         |                                             |                                  | N/A                                                             |
| 8   | New Record    |                          | American Indian or Alaska Native    |                                |                                |                       |                      |                         |                                             |                                  | Ongoing                                                         |
| 9   | New Record    |                          | Black or African American           |                                |                                |                       |                      |                         |                                             |                                  | Ongoing                                                         |
| 10  | New Record    |                          | Asian                               |                                |                                |                       |                      |                         |                                             |                                  | Ongoing                                                         |
| 11  | New Record    |                          | Native Hawaiian or Pacific Islander |                                |                                |                       |                      |                         |                                             |                                  | Ongoing                                                         |
| 12  | New Record    |                          | White                               |                                |                                |                       |                      |                         |                                             |                                  | Ongoing                                                         |
| 13  | New Record    |                          | More than one Race                  |                                |                                |                       |                      |                         |                                             |                                  | Ongoing                                                         |
| 14  | New Record    |                          | Race Not Reported                   |                                |                                |                       |                      |                         |                                             |                                  | Ongoing                                                         |

## 4.4 DV-2: Trainees from a Disadvantaged Background

The DV-2 form captures aggregate-level information about the disadvantaged background status of trainees who participated in each of the training Program Setup form. Please complete this form for each training program listed below. If you have any questions about how to complete this form, please refer to the instruction manual and/or contact your Government Project Officer. If you wish to view data that were submitted in the prior reporting period, click on the 'View Prior Period Data' link and a read-only version of your most recent prior performance report will pop-up in a new screen. Also, records about ongoing training programs or activities from the prior reporting period will auto-populate into this form and are identified as 'Prior Records' under the column labeled "Record Status".

| No. | Record | Type of             |                                                   | Enrollees                                                                                     |                |                                                                                                    | Fellows |                                                                |                                                   | Residents                                               |                                                                |                                                   | Graduates                                               |                                                                |
|-----|--------|---------------------|---------------------------------------------------|-----------------------------------------------------------------------------------------------|----------------|----------------------------------------------------------------------------------------------------|---------|----------------------------------------------------------------|---------------------------------------------------|---------------------------------------------------------|----------------------------------------------------------------|---------------------------------------------------|---------------------------------------------------------|----------------------------------------------------------------|
|     | Status | Training<br>Program | Enter Total # from<br>Disadvantaged<br>Background | Enter Total #Enter # fromWhereDisadvantagedBackground isBackground whoNot Reportedare not URM |                | Enter Total # from Enter Total #<br>Disadvantaged Where<br>Background Background is<br>Not Reported |         | Enter # from<br>Disadvantaged<br>Background who<br>are not URM | Enter Total # from<br>Disadvantaged<br>Background | Enter Total #<br>Where<br>Background is<br>Not Reported | Enter # from<br>Disadvantaged<br>Background who<br>are not URM | Enter Total # from<br>Disadvantaged<br>Background | Enter Total #<br>Where<br>Background is<br>Not Reported | Enter # from<br>Disadvantaged<br>Background who<br>are not URM |
|     |        | (1)                 | (2)<br>Block 1                                    | (2a)                                                                                          | (3)<br>Block 2 | (4)<br>Block 3                                                                                      | (4a)    | (5)<br>Block 4                                                 | (6)<br>Block 5                                    | (6a)                                                    | (7)<br>Block 6                                                 | (8)<br>Block 7                                    | (8a)                                                    | (9)<br>Block 8                                                 |
|     |        |                     |                                                   |                                                                                               |                |                                                                                                    |         |                                                                |                                                   |                                                         |                                                                |                                                   |                                                         |                                                                |

|                    | Program Completers             |                        |                    | <b>Ongoing Trainees</b> |                        |                    | Graduates/Program Comp | leters                     | Select Training Activity |
|--------------------|--------------------------------|------------------------|--------------------|-------------------------|------------------------|--------------------|------------------------|----------------------------|--------------------------|
| Enter Total # from | Enter Total # Where Background | Enter # from           | Enter Total # from | Enter Total # Where     | Enter # from           | Enter Total # from | Enter Total # Where    | Enter # from Disadvantaged | Status in the Current    |
| Disadvantaged      | is Not Reported                | Disadvantaged          | Disadvantaged      | Background is Not       | Disadvantaged          | Disadvantaged      | Background is Not      | Background who are not URM | Reporting Period         |
| Background         |                                | Background who are not | Background         | Reported                | Background who are not | Background         | Reported               |                            |                          |
|                    |                                | URM                    |                    |                         | URM                    |                    |                        |                            |                          |
|                    |                                |                        |                    |                         |                        |                    |                        |                            |                          |
| (10)               | (10a)                          | (11)                   | (13)               | (13a)                   | (14)                   | (15)               | (15a)                  | (16)                       | (12)                     |
| Block 9            |                                | Block 10               |                    | . ,                     |                        |                    |                        |                            |                          |
|                    |                                |                        |                    |                         |                        |                    |                        |                            |                          |

## 4.5 DV-3: Trainees from a Rural Background

The DV-3 form captures aggregate-level information about the number of trainees who participated in each of the training programs or activities entered in the Training Program Setup form and are from a rural background. Please complete this form for each training program entered in the Training Program Setup form. If you have any questions about how to complete this form, please refer to the instruction manual and/or contact your Government Project Officer. If you wish to view data that were submitted in the prior reporting period, click on the 'View Prior Period Data' link and a read-only version of your most recent prior performance report will pop-up in a new screen. Also, records about ongoing training programs or activities from the prior reporting period will auto-populate into this form and are identified as 'Prior Records' under the column labeled "Record Status".

| No. | Record | Type of  |                |               |                |               |                  |                        | <b>Trainees from Rural</b> | <b>Residential Backgr</b> | ound         |               |                  |                |                   |                         | Select        |
|-----|--------|----------|----------------|---------------|----------------|---------------|------------------|------------------------|----------------------------|---------------------------|--------------|---------------|------------------|----------------|-------------------|-------------------------|---------------|
|     | Status | Training |                |               |                |               |                  |                        |                            |                           |              |               |                  |                |                   |                         | Training      |
|     |        | Program  | Enter # of     | Enter # of    | Enter # of     | Enter # of    | Enter # of       | Enter # of             | Enter # of                 | Enter # of                | Enter # of   | Enter # of    | Enter # of       | Enter # of     | Enter # of        | Enter # of              | Activity      |
|     |        |          | Enrollees from | Enrollees     | Fellows from a | Fellows Where | Residents from a | <b>Residents Where</b> | Graduates from a           | Graduates                 | Program      | Program       | Ongoing Trainees | Ongoing        | Graduates/        | Graduates/              | Status in the |
|     |        |          | a Rural        | Where         | Rural          | Background is | Rural Background | Background is Not      | Rural Background           | Where                     | Completers   | Completers    | from a Rural     | Trainees Where | Program           | Program                 | Current       |
|     |        |          | Background     | Background is | Background     | Not Reported  |                  | Reported               |                            | Background is             | from a Rural | Where         | Background       | Background is  | Completers from a | <b>Completers Where</b> | Reporting     |
|     |        |          |                | Not Reported  |                |               |                  |                        |                            | Not Reported              | Background   | Background is |                  | Not Reported   | Rural Background  | Background is Not       | Period        |
|     |        |          |                |               |                |               |                  |                        |                            |                           |              | Not Reported  |                  |                |                   | Reported                |               |
|     |        |          |                |               |                |               |                  |                        |                            |                           |              |               |                  |                |                   |                         |               |
|     |        | (1)      | (2)            | (2a)          | (3)            | (3a)          | (4)              | (4a)                   | (5)                        | (5a)                      | (6)          | (6a)          | (8)              | (8a)           | (9)               | (9a)                    | (7)           |
|     |        |          | Block 1        |               | Block 2        |               | Block 3          |                        | Block 4                    |                           | Block 5      |               |                  |                |                   |                         |               |
|     |        |          |                |               |                |               |                  |                        |                            |                           |              |               |                  |                |                   |                         |               |
|     |        |          |                |               |                |               |                  |                        |                            |                           |              |               |                  |                |                   |                         |               |

# 5. IND-GEN: Individual Characteristics

The IND-GEN form captures individual-level information about students, faculty, or other types of awardees who either received direct financial support (e.g., loans, loan repayment, scholarships, or stipends) through a HRSA grant or participated in specific types of HRSA-supported training. Please complete this form in its entirety. If you have any questions about how to complete this form, please refer to the instruction manual and/or contact your Government Project Officer. If you wish to view data that were submitted in the prior reporting period, click on the 'View Prior Period Data' link and a read-only version of your most recent prior performance report will pop-up in a new screen. Also, records about ongoing training programs or activities from the prior reporting period will auto-populate into this form and are identified as 'Prior Records' under the column labeled "Record Status".

| * Do you either have a) students or faculty who received direct financial support (e.g., scholarships,    |     |                    |    |                          |
|----------------------------------------------------------------------------------------------------|-----|--------------------|----|--------------------------|
| stipends, loans, loan repayment) from a HRSA-funded grant and/or students who participated in             | Yes | (complete IND-GEN) | No | (click Save and Validate |
| community-based primary care training during this reporting period; OR b) updates to provide for students |     |                    |    | <i>y</i>                 |
| who received direct financial support and/or participated in community-based primary care training in a   |     |                    |    |                          |
| previous reporting period Yes                                                                             |     |                    |    |                          |

#### View Prior Period Data

| No. | Record | Type of Training | Trainee        | NPI    | Select                             | Select                                                                       | Select                                  | Select                               | Select         | Enter Year of | Select         | Select         | Select                                                                | Select Whether                                  | Select           |
|-----|--------|------------------|----------------|--------|------------------------------------|------------------------------------------------------------------------------|-----------------------------------------|--------------------------------------|----------------|---------------|----------------|----------------|-----------------------------------------------------------------------|-------------------------------------------------|------------------|
|     | Status | Program          | Unique ID      | Number | Training or<br>Awardee<br>Category | Wnether<br>Individual is an<br>International<br>Medical<br>Graduate<br>(IMG) | Hignest<br>Degree Held<br>by Individual | Enrollment /<br>Employment<br>Status | Gender         | Βιπ           | Ethnicity      | Race           | Wnetner<br>Individual is<br>from a Rural<br>Residential<br>Background | from a<br>from a<br>Disadvantaged<br>Background | Veteran Status   |
|     |        | (1)              | (2)<br>Block 1 | (2a)   | (3)<br>Block 2                     | (3a)                                                                         | (3b)                                    | (4)<br>Block 3                       | (5)<br>Block 4 | (6a)          | (7)<br>Block 6 | (8)<br>Block 7 | (9)<br>Block 8                                                        | (10)<br>Block 9                                 | (11)<br>Block 10 |
|     |        |                  |                |        |                                    |                                                                              |                                         |                                      |                |               |                |                |                                                                       |                                                 |                  |

(Contd)

| Select<br>Whether |          |          |          |             | Enter Ir    | ndividual's F | inancial Aw | ard Amount ( | (BHW fun | ds only)   |           |            |             |   |
|-------------------|----------|----------|----------|-------------|-------------|---------------|-------------|--------------|----------|------------|-----------|------------|-------------|---|
| Individual        | Salary   | Stipend  | Tuition, | Traineeship | Scholarship | Loan          | Career      | Loan         | Grant    | Fellowship | Direct    | Academic   | Cumulative  |   |
| Received          | and      |          | Fees,    |             |             |               | Award       | Repayme      |          |            | Financial | Year Total | BHW         |   |
| BHW               | Benefits |          | and      |             |             |               |             | nt           |          |            | Support   |            | Financial   |   |
| Financial         |          |          | Supplies |             |             |               |             |              |          |            |           |            | Award Total |   |
| Award             |          |          |          |             |             |               |             |              |          |            |           |            |             | l |
| (12)              | (12a)    | (13)     | (13a)    | (14)        | (15)        | (16)          | (17)        | (18)         | (19)     | (20)       | (20a)     | (21b)      | (21c)       |   |
| Block 11          | Block 11 | Block 11 | Block 11 | Block 11    | Block 11    | Block 11      | Block 11    | Block 11     | Block    | Block 11   | Block 11  | Block 11   | Block 11    |   |
|                   |          |          |          |             |             |               |             |              | 11       |            |           |            |             |   |
|                   |          |          |          |             |             |               |             |              |          |            |           |            |             | l |

te button to proceed to the next form)

### (Contd)

| LetLetLe | Enter # of<br>Academic<br>Years the<br>Individual<br>has<br>Received<br>BHW<br>Funding | Enter<br>Balance of<br>Individual's<br>Loan | Enter % of<br>Loan Paid<br>Off | Enter % FTE<br>paid for<br>through<br>BHW<br>Financial<br>Award | % of<br>training<br>costs<br>covered<br>through<br>BHW-<br>funded<br>financial<br>award | Select<br>Individual's<br>Academic<br>or Training<br>Year | Select<br>Topic<br>Area(s) on<br>which<br>Individual<br>was<br>Trained | Select any<br>HHS<br>Priority<br>Topic Area<br>on which<br>an<br>Individual<br>Received<br>Training | Select<br>Individual'<br>s Primary<br>Discipline | Trainir<br>Interprofe<br>Education<br>Pract             | ng in<br>essional<br>n and/or<br>tice | Enter<br>Total # of<br>Patients<br>Treated<br>by<br>Resident<br>During<br>Academic<br>Year | Trainir                                                                 | ng in a Primar                 | y Care Setting                      | Training in a N                                      | ledically Underser          | ved Community                       | Training                                             | ; in a Rural Ard               | ea                                      | Enter # of<br>Patient<br>Encounte<br>rs Across<br>All<br>Settings<br>Including<br>Inpatient<br>S | Student S                                                     | Servi                                  |
|----------------------------------------------------------------------------------------------------|----------------------------------------------------------------------------------------|---------------------------------------------|--------------------------------|-----------------------------------------------------------------|-----------------------------------------------------------------------------------------|-----------------------------------------------------------|------------------------------------------------------------------------|----------------------------------------------------------------------------------------------------|--------------------------------------------------|---------------------------------------------------------|---------------------------------------|--------------------------------------------------------------------------------------------|-------------------------------------------------------------------------|--------------------------------|-------------------------------------|------------------------------------------------------|-----------------------------|-------------------------------------|------------------------------------------------------|--------------------------------|-----------------------------------------|--------------------------------------------------------------------------------------------------|---------------------------------------------------------------|----------------------------------------|
| $ \begin{array}{c ccccccccccccccccccccccccccccccccccc$                                                                                                    |                                                                                        |                                             |                                |                                                                 |                                                                                         |                                                           |                                                                        |                                                                                                    |                                                  | Select<br>Whether<br>Individual<br>Received<br>Training | Enter #<br>of<br>Contact<br>Hours     |                                                                                            | Select<br>Wheth<br>er<br>Individ<br>ual<br>Receive<br>d<br>Trainin<br>g | Enter # of<br>Contact<br>Hours | Enter # of<br>Patient<br>Encounters | Select Whether<br>Individual<br>Received<br>Training | Enter # of<br>Contact Hours | Enter # of<br>Patient<br>Encounters | Select Whether<br>Individual<br>Received<br>Training | Enter # of<br>Contact<br>Hours | Enter # of<br>Patient<br>Encounter<br>S |                                                                                                  | Select<br>Social<br>Support<br>services<br>used by<br>Trainee | Se<br>Acad<br>Sup<br>ser<br>use<br>Tra |
|                                                                                                    | (22)<br>Block 12                                                                       | (23)<br>Block 13                            | (24)<br>Block 13a              | (25)<br>Block 14                                                | (25a)                                                                                   | (26)<br>Block 15                                          | (26a)                                                                  | (26b)                                                                                               | (27)<br>Block 16                                 | (27a)                                                   | (27b)                                 | (27c)                                                                                      | (28)<br>Block<br>17                                                     | (29)<br>Block 17a              | (30)<br>Block 17b                   | (31)<br>Block 18                                     | (32)<br>Block 18a           | (32a)                               | (33)<br>Block 19                                     | (34)<br>Block 19a              | (34aa)                                  | (34ab)                                                                                           | (34a)                                                         | (3                                     |

(Contd)

| Select       | Select     | Select    | Select     | Select     | Select | Select     | Select       | Enter the | Select       | Enter the | e % FTE Individ | ual Spent on the Fo | ollowing | Enter # of | Enter # of    | Enter # of | Enter # of Hours | Enter #      | of Grants Award | ed by Type and | l Amount      |
|--------------|------------|-----------|------------|------------|--------|------------|--------------|-----------|--------------|-----------|-----------------|---------------------|----------|------------|---------------|------------|------------------|--------------|-----------------|----------------|---------------|
| Individual's | Whether    | Reason    | Whether    | Whether    | Degree | whether    | whether      | Number of | Individual's |           | F               | Roles               |          | Articles   | Peer-         | Trainees   | Spent Precepting |              |                 |                |               |
| Field        | Individual | for       | Individual | Individual | Earned | individual | individual   | Education | Post-        |           |                 |                     |          | Published  | Reviewed      | Precepted  |                  |              |                 |                |               |
| Placement    | Left the   | Attrition | Graduated/ | Graduated  |        | earned     | took and     | Courses   | Graduation/  |           |                 |                     |          | in Peer-   | Conference    |            |                  |              |                 |                |               |
| Setting      | Program    | or        | Completed  | from their |        | degree     | passed a     | Taken     | Completion   | Research  | Teaching        | Administration      | Clinical | Reviewed   | Presentations |            |                  | Research     | Research        | Education      | Education     |
|              | Before     | Inactive  | the        | residency  |        | on-        | certifying   |           | Intentions   |           |                 |                     |          | Journals   |               |            |                  | (<\$100,000) | (>=\$100,000)   | (<\$100,000)   | (>=\$100,000) |
|              | Completion | Status    | Program    | or         |        | schedule/  | examination  |           |              |           |                 |                     |          |            |               |            |                  |              |                 |                |               |
|              |            |           |            | fellowship |        | on-time    | on the first |           |              |           |                 |                     |          |            |               |            |                  |              |                 |                |               |
|              |            |           |            | by the end |        |            | attempt      |           |              |           |                 |                     |          |            |               |            |                  |              |                 |                |               |
|              |            |           |            | of the     |        |            |              |           |              |           |                 |                     |          |            |               |            |                  |              |                 |                |               |
|              |            |           |            | academic   |        |            |              |           |              |           |                 |                     |          |            |               |            |                  |              |                 |                |               |
|              |            |           |            | year       |        |            |              |           |              |           |                 |                     |          |            |               |            |                  |              |                 |                |               |
| (35)         | (36)       | (36a)     | (37)       | (37a)      | (38)   | (38a)      | (38b)        | (38c)     | (39)         | (40)      | (41)            | (42)                | (43)     | (44)       | (45)          | (45a)      | (45b)            | (46)         | (47)            | (48)           | (49)          |
| Block 20     | Block 21   |           | Block 22   |            | Block  |            |              |           | Block 22b    | Block     | Block 24b       | Block 24c           | Block    | Block 25   | Block 26      |            |                  | Block 27     | Block 27        | Block27        | Block 27      |
|              |            |           |            |            | 22a    |            |              |           |              | 24a       |                 |                     | 24d      |            |               |            |                  |              |                 |                |               |
|              |            |           |            |            |        |            |              |           |              |           |                 |                     |          |            |               |            |                  |              |                 |                |               |

## (Contd)

| Enter Total Time<br>Obligated to Serve (in<br>weeks) | Select Individual's<br>Current Designated<br>Practice Settings | Select Whether<br>individual is Enrolled<br>in Medicaid/CHIP<br>Program | Select Whether<br>individual is<br>Accepting new<br>Medicaid/CHIP<br>Patients | Enter Total # of<br>Patient Encounters | Enter # of<br>Medicaid/CHIP<br>Patient Encounters | Select whether<br>Employment Data is<br>available? | City | State | Zip Code | Type of Employment | Select Individual's<br>Employment Location<br>Settings | Option(s) |
|------------------------------------------------------|----------------------------------------------------------------|-------------------------------------------------------------------------|-------------------------------------------------------------------------------|----------------------------------------|---------------------------------------------------|----------------------------------------------------|------|-------|----------|--------------------|--------------------------------------------------------|-----------|
|                                                      |                                                                |                                                                         |                                                                               |                                        |                                                   | (56)                                               | (57) | (58)  | (59)     | (60)               | (61)                                                   |           |
| (50)<br>Block 28                                     | (51)<br>Blocks 29-31                                           | (52)<br>Block 32                                                        | (53)<br>Block 32a                                                             | (54)<br>Block 33                       | (55)<br>Block 33a                                 |                                                    |      |       |          |                    |                                                        |           |
|                                                      |                                                                |                                                                         |                                                                               |                                        |                                                   |                                                    |      |       |          |                    |                                                        |           |

# 6. INDGEN-PY: Individual Prior Year

The INDGEN-PY subform captures 1-year follow-up information about individuals who received direct financial support (e.g., loans, loan repayment, scholarships, or stipends) through a HRSA grant or participated in specific types of HRSA-supported training programs and have since graduated or completed their training. Please complete this form for each individual listed below. If you have any questions about how to complete this form, please refer to the instruction manual and/or contact your Government Project Officer. If you wish to view data that were submitted in the prior reporting period, click on the 'View Prior Period Data' link and a read-only version of your most recent prior performance report will pop-up in a new screen.

| No. | Record<br>Status | Type of<br>Training<br>Program | Trainee<br>Unique<br>ID | Select<br>Individual's<br>Training or<br>Awardee<br>Category | Select<br>Individual's<br>Enrollment /<br>Employment<br>Status | Select<br>Individual's<br>Gender | Select<br>Individual's<br>Age | Enter<br>Year<br>of<br>Birth | Select<br>Individual's<br>Ethnicity | Select<br>Individual's<br>Race | Select Whether<br>Individual is from<br>a Rural<br>Residential<br>Background |
|-----|------------------|--------------------------------|-------------------------|--------------------------------------------------------------|----------------------------------------------------------------|----------------------------------|-------------------------------|------------------------------|-------------------------------------|--------------------------------|------------------------------------------------------------------------------|
|     |                  | (1)                            | (2)<br>Block 1          | (3)<br>Block 2                                               | (4)<br>Block 3                                                 | (5)<br>Block 4                   | (6)<br>Block 5                | (6a)                         | (7)<br>Block 6                      | (8)<br>Block 7                 | (9)<br>Block 8                                                               |
|     |                  |                                |                         |                                                              |                                                                |                                  |                               |                              |                                     |                                |                                                                              |

| Select Whether       | Select Degree | Select Individual's          | Select whether status/employment data   | Select Individual's Current | Select Individual's Type of | Select Whether Your | Select Whether a      | Select     |
|----------------------|---------------|------------------------------|-----------------------------------------|-----------------------------|-----------------------------|---------------------|-----------------------|------------|
| Individual is from a | Earned        | Post-Graduation/             | are available for the individual 1-year | Training/                   | Faculty Appointment         | Organization Hired  | Partner Organization  | Employment |
| Disadvantaged        |               | <b>Completion Intentions</b> | post graduation/                        | Employment Status           |                             | this Individual     | Hired this Individual | Location   |
| Background           |               |                              | completion                              |                             |                             |                     |                       |            |
|                      |               |                              |                                         |                             |                             |                     |                       |            |
| (10)                 | (11)          | (12)                         | (13)                                    | (14)                        | (15)                        | (16)                | (17)                  | (18)       |
| Block 9              | Block 22a     | Block 22b                    | Block 23                                | Block 23a                   | Block 23b                   |                     |                       |            |
|                      |               |                              |                                         |                             |                             |                     |                       |            |
|                      |               |                              |                                         |                             |                             |                     |                       |            |

# 7. EXP: Experiential Characteristics

## 7.1. EXP-1: Training Site Setup

The EXP-1 Setup form captures information about the names of sites used by grantees to provide trainees with clinical or experiential training. Please enter each site used separately by typing in a site's name and clicking the 'Add Record' button. Please complete this setup form for each training site used. If you have any questions about how to complete this setup form, please refer to the instruction manual and/or contact your Government Project Officer. If you wish to view data that were submitted in the prior reporting period, click on the 'View Prior Period Data' link and a read-only version of your most recent prior performance report will pop-up in a new screen. Also, records about sites used in a prior reporting period will auto-populate into this form and are identified as 'Prior Records' under the column labeled "Record Status".

| EXP-1 | EXP-2 | EXP-3 |
|-------|-------|-------|
|-------|-------|-------|

| * Add Site            |                         |
|-----------------------|-------------------------|
| Enter the Site's Name | Textbox, 200 characters |
| Add Record            |                         |

| No. | Record Status | Site Name | Select Whether the Site | Select    | Select Type of | Select Type(s)   | Select       | Select     | Zip | City | State | Four Digit | Paymen  | <mark>Sele</mark> ct whether | Select any   | Opti  |
|-----|---------------|-----------|-------------------------|-----------|----------------|------------------|--------------|------------|-----|------|-------|------------|---------|------------------------------|--------------|-------|
|     |               |           | was Used in the Current | Type of   | Setting Where  | of Partners/     | Primary      | Type(s) of | Cod |      |       | Zip Code   | t Model | the training site            | HHS          | on(s) |
|     |               |           | Reporting Period        | Site Used | the Site was   | Consortia used   | Training     | Vulnerable | е   |      |       | Extension  |         | implements                   | Priorities   |       |
|     |               |           |                         |           | Located        | to Offer         | Competency   | Population |     |      |       |            |         | interprofessional            | Addressed    |       |
|     |               |           |                         |           |                | Training at this | Addressed    | Served at  |     |      |       |            |         | education and/or             | at this Site |       |
|     |               |           |                         |           |                | Site             | at this Site | this Site  |     |      |       |            |         | practice                     |              |       |
|     |               |           |                         |           |                |                  |              |            |     |      |       |            |         |                              |              |       |
|     |               |           |                         |           |                |                  |              |            |     |      |       |            |         |                              |              |       |
|     |               |           |                         |           |                |                  |              |            |     |      |       |            |         |                              |              |       |
|     |               | (1)       | (2)                     | (3)       | (4)            | (5)              | (6)          | (7)        | (8) | (9)  | (10)  | (11)       | (12)    | (13)                         | (14)         |       |
|     |               | Block 1   |                         |           |                | Block 5          | Block 6      | Block 4    |     |      |       |            |         |                              |              |       |
|     |               |           |                         |           |                |                  |              |            |     |      |       |            |         |                              |              |       |

# 7.2. EXP-2: Experiential Characteristics - Trainees by Profession/Discipline

The EXP-2 subform collects information about the profession and discipline of individuals trained at each site that was entered in the EXP-1 Setup form. Please complete this subform for each site listed below. If you have any questions about how to complete this subform, please refer to the instruction manual and/or contact your Government Project Officer. If you wish to view data that were submitted in the prior reporting period, click on the 'View Prior Period Data' link and a read-only version of your most recent prior performance report will pop-up in a new screen.

## 👔 Note(s):

Individuals reported in this subform should be those captured in LR-1a or IND-GEN.

|          | EXP-1 EXF                   | p-2            | EXP-3                                                         |                                                      |                                                                                                    |                                |                                                               |           |
|----------|-----------------------------|----------------|---------------------------------------------------------------|------------------------------------------------------|----------------------------------------------------------------------------------------------------|--------------------------------|---------------------------------------------------------------|-----------|
| View Pri | or Period Data              |                |                                                               |                                                      |                                                                                                    |                                |                                                               |           |
| No.      | Type of Training<br>Program | Site Name      | Select Profession<br>and Discipline of<br>Individuals Trained | Enter # Trained in this<br>Profession and Discipline | Enter # of Other Trainees in this<br>Profession and Discipline Who<br>Participated in Interprofessional<br>Team-based care | Select Type<br>of Site<br>Used | Select Type<br>of Setting<br>Where the<br>Site was<br>Located | Option(s) |
|          | (1)                         | (2)<br>Block 1 | (3)<br>Block 3                                                | (4)<br>Block 3                                       | (5)<br>Block 8                                                                                                    | (6)                            | (7)                                                           |           |
|          |                             |                |                                                               |                                                      |                                                                                                    |                                |                                                               |           |

## 7.3. EXP-3: Experiential Characteristics - Team Based Care

The EXP-3 subform captures information about the number and types of interprofessional teams used at each site that was entered in the EXP-1 Setup form. Please complete this subform for each training site below. If you have any questions about how to complete this subform, please refer to the instruction manual and/or contact your Government Project Officer. If you wish to view data that were submitted in the prior reporting period, click on the 'View Prior Period Data' link and a read-only version of your most recent prior performance report will pop-up in a new screen.

#### 1 Note(s):

Individuals reported in this subform should not be captured in EXP-3.

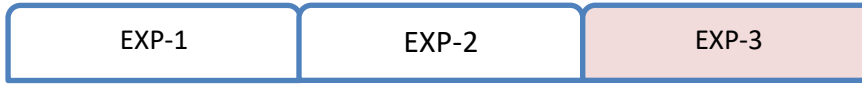

View Prior Period Data

| No. | Type of Training Program | Site Name      | Select Team<br>Number | Select Profession and<br>Discipline of Team<br>Members | Enter # of Team Members<br>in this Profession and<br>Discipline | Select Type of<br>Site Used | Select Type of<br>Setting Where<br>the Site was<br>Located | Ор |
|-----|--------------------------|----------------|-----------------------|--------------------------------------------------------|-----------------------------------------------------------------|-----------------------------|------------------------------------------------------------|----|
|     | (1)                      | (2)<br>Block 1 | (3)<br>Block 7b       | (4)<br>Block 7b                                        | (5)<br>Block 7b                                                 | (6)                         | (7)                                                        |    |
|     |                          |                |                       |                                                        |                                                                 |                             |                                                            |    |

## 8. RET: Retention Programs

The RET form captures information about recruitment and retention-related efforts for specific types of BHW-supported initiatives. Please complete this form for any recruitment and retention-related efforts conducted during this reporting period. If you have any questions about how to complete this subform, please refer to the instruction manual and/or contact your Government Project Officer. If you wish to view data that were submitted in the prior reporting period, click on the 'View Prior Period Data' link and a read-only version of your most recent prior performance report will pop-up in a new screen.

| * Retention Information                                                   |                     |
|---------------------------------------------------------------------------|---------------------|
| Enter # of Targeted Vacant Dentist/Dental<br>Provider Positions (Block 5) | Text Box (4 digits) |
| Enter # of Filled Dentist/Dental Provider<br>Positions (Block 6)          | Text Box (4 digits) |
| Enter # of Dentist/Dental Provider Positions<br>Retained (Block 7)        | Text Box (4 digits) |

# 9. CDE: Course and Training Activity Development and Enhancement

#### 9.1. CDE-1: Course Development and Enhancement - Course Information

The CDE-1 subform captures information about courses or other training activities that have been developed or enhanced by grantees using BHW funds during their project period. Please complete an entry for each course or other training activity that was developed or enhanced. If you have any questions about how to complete this subform, please refer to the instruction manual and/or contact your Government Project Officer. If you wish to view data that were submitted in the prior reporting period, click on the 'View Prior Period Data' link and a read-only version of your most recent prior performance report will pop-up in a new screen. Also, records about ongoing training programs or activities from the prior reporting period will auto-populate into this form and are identified as 'Prior Records' under the column labeled "Record Status".

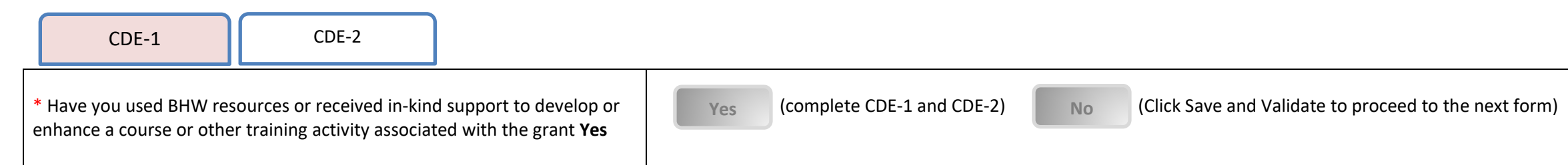

| * Add Course                                                                        |                  |
|-------------------------------------------------------------------------------------|------------------|
| Enter the Name of the Course of Training<br>Activity that was Developed or Enhanced | (text 200 chars) |
| Add Record                                                                          |                  |

| No. | Record<br>Status | Name of<br>Course or<br>Training<br>Activity | Select Type of Course or<br>Training Activity | Select whether Course or<br>Training Activity was<br>Newly Developed or<br>Enhanced | Select Status of<br>Development or<br>Enhancements | Select the<br>Primary<br>Competency<br>Addressed by<br>the Course | Select Delivery Mode<br>Used to Offer this Course<br>or Training Activity | Select which<br>training<br>programs are<br>associated<br>with this<br>course or<br>training<br>activity | Select<br>Primary<br>Topic Area | Select<br>Whether the<br>Course or<br>Training<br>Activity was<br>Offered in<br>the Current<br>Reporting<br>Period | Option(s) |
|-----|------------------|----------------------------------------------|-----------------------------------------------|-------------------------------------------------------------------------------------|----------------------------------------------------|-------------------------------------------------------------------|---------------------------------------------------------------------------|----------------------------------------------------------------------------------------------------|---------------------------------|----------------------------------------------------------------------------------------------------|-----------|
|     |                  | (1)<br>Block 1                               | (2)<br>Block 2                                | (3)<br>Block 3                                                                      | (4)<br>Block 4                                     | (7a)                                                              | (8)<br>Block 6                                                            | (10)                                                                                                    | (11)                            | (12)                                                                                                    |           |
|     |                  |                                              |                                               |                                                                                     |                                                    |                                                                   |                                                                           |                                                                                                    |                                 |                                                                                                    |           |

#### 9.2. CDE-2: Course Development and Enhancement - Trainees by Profession/Discipline

The CDE-2 subform captures information about individuals who participated in courses or other types of training activities that were developed or enhanced using BHW funds. Please complete this subform for each type of course or training activity that was developed or enhanced using BHW funds and has been implemented either in the current or in a previous academic year. If you have any questions about how to complete this subform, please refer to the instruction manual and/or contact your Government Project Officer. If you wish to view data that were submitted in the prior reporting period, click on the 'View Prior Period Data' link and a read-only version of your most recent prior performance report will pop-up in a new screen. Also, records about ongoing training programs or activities from the prior reporting period will auto-populate into this form and are identified as 'Prior Records' under the column labeled "Record Status".

## 👔 Note(s):

Although you were allowed to report courses or training activities developed or enhanced in previous academic years, only report individuals who participated in these courses or training activities during the current academic year.

| CDE-1 |       |
|-------|-------|
|       | CDE-2 |

| View Prior Period Data                           |                                                                          |
|--------------------------------------------------|--------------------------------------------------------------------------|
| * Add Profession/Discipline                      |                                                                          |
| Name of Course or Training Activity              | Populated with the following:                                            |
|                                                  | - Courses in CDE-1 where Column 4 = Implemented and Column 2 =           |
|                                                  | 'Academic Course' or 'Training/Workshop for health professions           |
|                                                  | students, fellows or residents' and column 12 = 'Offered' or 'Reoffered' |
| Profession and Discipline of Individuals Trained | (Multi-Select)                                                           |
| Add Record                                       |                                                                          |

| No. | Name of Course or Training Activity | Profession and Discipline of Individuals<br>Trained | Enter # Trained in this Profession and<br>Discipline | Select Type of Course<br>or Training Activity | Select whether<br>Course or Training<br>Activity was Newly<br>Developed or<br>Enhanced | Select the Primary<br>Competency<br>Addressed by the<br>Course | Select Delivery Mode<br>Used to Offer this<br>Course or Training<br>Activity | Select Primary Topic<br>Area | Select Whether the<br>Course or Training<br>Activity was Offered<br>in the Current<br>Reporting Period | Option(s) |
|-----|-------------------------------------|-----------------------------------------------------|------------------------------------------------------|-----------------------------------------------|----------------------------------------------------------------------------------------|----------------------------------------------------------------|------------------------------------------------------------------------------|------------------------------|----------------------------------------------------------------------------------------------------|-----------|
|     | (1)<br>Block 1                      | (2)<br>Block 7                                      | (3)<br>Block 7                                       | (4)                                           | (5)                                                                                    | (6)                                                            | (7)                                                                          | (8)                          | (9)                                                                                                    |           |
|     |                                     |                                                     |                                                      |                                               |                                                                                        |                                                                |                                                                              |                              |                                                                                                    |           |

# **10. CE: Continuing Education**

## **10.1. CE-1: Continuing Education - Course Characteristics and Content**

The CE-1 subform captures information about continuing education courses developed and/or offered by grantees using BHW funds during this reporting period. Please complete an entry for each individual course that was offered. If you have any questions about how to complete this subform, please refer to the instruction manual and/or contact your Government Project Officer. If you wish to view data that were submitted in the prior reporting period, click on the 'View Prior Period Data' link and a read-only version of your most recent prior performance report will pop-up in a new screen. Also, records about ongoing training programs or activities from the prior reporting period will auto-populate into this form and are identified as 'Prior Records' under the column labeled "Record Status".

#### 1 Note(s):

Report each individual course only once and indicate the number of times offered within this subform.

| CE-1                                          | CE-2                    |                          |     |                          |    |                                                       |
|-----------------------------------------------|-------------------------|--------------------------|-----|--------------------------|----|-------------------------------------------------------|
| * Did you use BHW fun<br>offerings <b>Yes</b> | ds to support one or mo | pre continuing education | Yes | (complete CE-1 and CE-2) | No | (Click Save and Validate to proceed to the next form) |

| No. | Record Status | Course Title   | Select Whether the<br>Course was Offered in<br>the Current Reporting<br>Period | Select Whether<br>Course is Approved<br>for Continuing<br>Education Credit | Enter the Duration<br>of the Course in<br>Clock Hours | Enter # of Times<br>Course was<br>Offered | Select Delivery Mode<br>Used to Offer Course | Select Type(s) of Partnership(s)<br>Established for the Purposes of<br>Delivering this Course | Select Whether Employment<br>Location Data are Available<br>for Individuals Trained | Enter # of Individu<br>(n<br>Primary Care<br>Setting | uals Trained by Employ<br>ot mutually exclusive)<br>Medically<br>Underserved<br>Community | ment Location<br>Rural Area |
|-----|---------------|----------------|--------------------------------------------------------------------------------|----------------------------------------------------------------------------|-------------------------------------------------------|-------------------------------------------|----------------------------------------------|-----------------------------------------------------------------------------------------------|-------------------------------------------------------------------------------------|------------------------------------------------------|-------------------------------------------------------------------------------------------|-----------------------------|
|     |               | (1)<br>Block 1 | (1a)                                                                           | (2)<br>Block 2                                                             | (3)<br>Block 3                                        | (4)<br>Block 4                            | (5)<br>Block 5                               | (6)<br>Block 6                                                                                | (8)<br>Block 9                                                                      | (9)<br>Block 9a                                      | (10)<br>Block 9b                                                                          | (11)<br>Block 9c            |
|     |               |                |                                                                                |                                                                            |                                                       |                                           |                                              |                                                                                               |                                                                                     |                                                      |                                                                                           |                             |

| Select the Course's Primary Topic Area | Select the Primary Competency<br>Addressed by the Course | Select the Competency Tier for this Course | Select Whether Supplemental Funding for Alzheimer's<br>Disease-Related Training was used for this Course | Option(s) |
|----------------------------------------|----------------------------------------------------------|--------------------------------------------|----------------------------------------------------------------------------------------------------|-----------|
| (12)<br>Block 11                       | (13)<br>Block 12                                         | (14)<br>Block 13                           | (15)<br>Block 14                                                                                         |           |
|                                        |                                                          |                                            |                                                                                                    |           |

# **10.2.** CE-2: Continuing Education - Individuals Trained by Profession/Discipline

The CE-2 subform captures information about the profession and discipline of individuals participating in continuing education offerings supported with BHW funds. Please complete this subform for each course entered in CE-1. If you have any questions about how to complete this subform, please refer to the instruction manual and/or contact your Government Project Officer. If you wish to view data that were submitted in the prior reporting period, click on the 'View Prior Period Data' link and a read-only version of your most recent prior performance report will pop-up in a new screen.

| CE-1                   | CE-2         |                |                                                            |                                                   |                    |                                                                                                    |           |
|------------------------|--------------|----------------|------------------------------------------------------------|---------------------------------------------------|--------------------|----------------------------------------------------------------------------------------------------|-----------|
| View Prior Period Data |              |                |                                                            |                                                   |                    |                                                                                                    |           |
| No.                    | Course Title |                | Select Profession and Discipline of Individuals<br>Trained | Enter # Trained in this Profession and Discipline | Primary Topic Area | Select Whether Supplemental Funding<br>for Alzheimer's Disrease-Related<br>Training was used fort his Course | Option(s) |
|                        |              | (1)<br>Block 1 | (2)<br>Block 8                                             | (3)<br>Block 8                                    | (4)                | (5)                                                                                                    |           |
|                        |              |                |                                                            |                                                   |                    |                                                                                                    |           |

# 11. NA: Needs Assessment

# 11.1. NA-1: Needs Assessment - Geographic Coverage Area

The NA-1 subform captures information about your geographically designated service area. Please select the state(s) covered by your project and identify the specific counties that are also covered in your service area. You must report each state separately. If you have any questions about how to complete this subform, please refer to the instruction manual and/or contact your Government Project Officer.

| NA-1 | NA-2 | NA-3 |
|------|------|------|
|      |      |      |

| * Add Geographically Designated Coverage Area     |              |               |
|---------------------------------------------------|--------------|---------------|
| Select the State(s) Covered in Your               | Select One   | V             |
| Geographically Designated Service Area            |              |               |
| (Click the 'Load Counties' button after selecting |              | Load Counties |
| the State)                                        |              |               |
| Select the County(ies) covered in Your            | Multi-Select |               |
| Geographically Designated Service Area            |              |               |
| Add Record                                        |              |               |

| No. | State   | County  | Option(s) |
|-----|---------|---------|-----------|
|     | (1)     | (2)     |           |
|     | Block 1 | Block 1 |           |
|     |         |         |           |

## **11.2.** NA-2: Needs Assessment - Public Health Priorities

The NA-2 subform captures information about the trends of the public health priorities and related training needs in a geographically designated service area. Complete the 'Add Public Health Priority' section and click the 'Add Record' button. In the data table, provide particulars related to this public health priority. If you have any questions about how to complete this subform, please refer to the instruction manual and/or contact your Government Project Officer.

| NA-1                    | NA-2       | NA-3               |      |
|-------------------------|------------|--------------------|------|
| * Add Public Health Pr  | iority     |                    |      |
| Enter the Public Health | ı Priority | Textbox 200 charae | ters |
|                         |            |                    |      |
|                         |            |                    |      |
| Add Record              |            |                    |      |
|                         |            |                    |      |

| No. | Public Health Priority | Select the State(s)<br>for Which this is a<br>Priority | Enter the Data<br>Source Used to<br>Document this<br>Priority | Enter the Current<br>Rate | Select the Type of<br>Observed Trend | Select the Type(s) of<br>Competency(ies) that Need to<br>be Addressed related to this<br>Priority | Option(s) |
|-----|------------------------|--------------------------------------------------------|---------------------------------------------------------------|---------------------------|--------------------------------------|---------------------------------------------------------------------------------------------------|-----------|
|     | (1)<br>Block 2         | (2)<br>Block 1                                         | (3)<br>Block 2                                                | (4)<br>Block 2            | (5)<br>Block 2                       | (6)<br>Block 2                                                                                    |           |
|     |                        |                                                        |                                                               |                           |                                      |                                                                                                   |           |

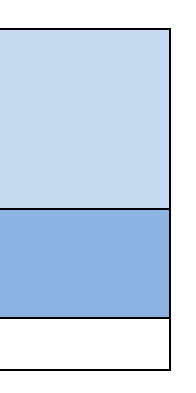

# **11.3.** NA-3: Needs Assessment - Methods for Assessing Training Needs

The NA-3 subform captures information about the method(s) used to assess training needs among public health workers in a geographically designated service area. If several methods are used, each must be reported separately. Please complete this form in its entirety. If you have any questions about how to complete this subform, please refer to the instruction manual and/or contact your Government Project Officer.

| NA-1                                          | NA-2                                     | NA-3         |   |
|-----------------------------------------------|------------------------------------------|--------------|---|
| * Add Methods to Asso                         | ess Training Needs                       |              |   |
| Method Used to Asses<br>Geographically Design | s Training Needs in<br>ated Service Area | Multi-Select | V |
| Add Record                                    |                                          |              |   |

| No. | Methods Used   | Enter the Types of<br>Participants Queried using<br>this Method | Option(s) |
|-----|----------------|-----------------------------------------------------------------|-----------|
|     | (1)<br>Block 3 | (2)<br>Block 3                                                  |           |
|     |                |                                                                 |           |

# 12. State Oral Health Workforce

# 12.1. SOHWP-A: New Facilities

If your program established new dental facilities in a HPSA/underserved area, select 'Yes' and complete the table below, otherwise select 'No' and proceed to the next form. If you wish to view data that were submitted in the prior reporting period, click on the 'View Prior Period Data' link and a read-only version of your most recent prior perior perior perior period will pop-up in a new screen.

| * Did your program establish new dental facilities in a Yes (complete SOHWP-A) No (Click Save and Validate to proceed to the next f | SOHWP-A                | SOHWP-B                    | SOHWP-C  | SOHWP- D | SOHWP-E         | SOHWP-F     | SOHWP-G                   |                    |
|----------------------------------------------------------------------------------------------------|------------------------|----------------------------|----------|----------|-----------------|-------------|---------------------------|--------------------|
|                                                                                                    | * Did your program est | ablish new dental faciliti | ies in a | Yes (con | nplete SOHWP-A) | No (Click S | Save and Validate to proc | eed to the next fo |

| * Add Facility |                     |
|----------------|---------------------|
| Facility name  | (Textbox 100 chars) |
| Add Record     |                     |

| No. | Facility Name   | Select the Type of Facility | Select Type(s) of<br>Oral Health<br>Services Provided | Enter # of Patient<br>Encounters | Select whether<br>this is a<br>Mobile/Portable<br>Facility | Option(s) |
|-----|-----------------|-----------------------------|-------------------------------------------------------|----------------------------------|------------------------------------------------------------|-----------|
|     | (1)<br>Block 1b | (2)<br>Block 1a             | (3)<br>Block 1c                                       | (4)<br>Block 1d                  | (5)<br>Block 1e                                            |           |
|     |                 |                             |                                                       |                                  |                                                            |           |

# 12.2. SOHWP-B: Expanded Facilities

If your program expanded existing dental facilities in a HPSA/underserved area, select 'Yes' and complete the table below, otherwise select that were submitted in the prior reporting period, click on the 'View Prior Period Data' link and a read-only version of your most recent prior perior perior perior period will pop-up in a new screen.

| SOHWP-A                                                                                   | SOHWP-B | SOHWP-C | SOHWP-D  | SOHWP-E         | SOHWP-F     | SOHWP-G                   |                       |
|-------------------------------------------------------------------------------------------|---------|---------|----------|-----------------|-------------|---------------------------|-----------------------|
|                                                                                           |         |         |          |                 | _           |                           |                       |
| * Did your program expand existing dental facilities in a HPSA/Underserved area (Block 2) |         |         | Yes (con | nplete SOHWP-B) | No (Click S | Save and Validate to proc | eed to the next form) |
| View Prior Period Data                                                                    |         |         |          |                 |             |                           |                       |
| * Add Facility                                                                            |         |         |          |                 |             |                           |                       |
| Facility name(Textbox 100 chars)                                                          |         |         |          |                 |             |                           |                       |
| Add Record                                                                                |         |         |          |                 |             |                           |                       |

| No. | Facility Name   | Select the Type<br>of Facility | Select the<br>Type(s) of Oral<br>Health Services<br>Provided | Enter Average # of Patient<br>Encounters Prior to Expansion | Enter Actual # of Patient<br>Encounters Post<br>Expansion | Enter Average # of<br>Patient Encounters<br>Facility can<br>Accommodate | Select whether<br>this is a<br>Mobile/Portable<br>Facility | Option(s) |
|-----|-----------------|--------------------------------|--------------------------------------------------------------|-------------------------------------------------------------|-----------------------------------------------------------|-------------------------------------------------------------------------|------------------------------------------------------------|-----------|
|     | (1)<br>Block 2b | (2)<br>Block 2a                | (3)<br>Block 2c                                              | (4)<br>Block 2d                                             | (5)<br>Block 2e                                           | (6)<br>Block 2f                                                         | (7)<br>Block 2g                                            |           |
|     |                 |                                |                                                              |                                                             |                                                           |                                                                         |                                                            |           |

# 12.3. SOHWP-C: Teledentistry

Provide information on the teledentistry education training particulars for the program offered by you. If you wish to view data that were submitted in the prior Period Data' link and a read-only version of your most recent prior performance report will pop-up in a new screen.

| SOHWP-A         | SOHWP-B                                                                            | SOHWP-C                    | SOHWP- D SOHWP-E |          | SOHWP-F | SOHWP-G |  |
|-----------------|------------------------------------------------------------------------------------|----------------------------|------------------|----------|---------|---------|--|
| View Prior Peri | od Data                                                                            |                            |                  |          |         |         |  |
| * Add Telede    | ntistry Program Details                                                            |                            |                  |          |         |         |  |
| Number of De    | ental Facilities with Telec                                                        | entistry Capabilities (Blo | ock 3)           | 3 digits |         |         |  |
| Number of Te    | Number of Teledentistry Encounters Involving Patient Care (Block 4)       3 digits |                            |                  |          |         |         |  |
| Number of Te    | ledentistry Sessions Invo                                                          | olving Training (Block 5)  |                  | 3 digits |         |         |  |

#### **12.4. SOHWP-D: Prevention Services**

Provide information on the types of community-based preventive services provided by your program in the table below. If you wish to view data that were submitted in the prior Period Data' link and a read-only version of your most recent prior performance report will pop-up in a new screen.

| OHWP-A           | SOHWP-B                  | SOHWP- C                  | SOHWP-D           | SOHWP-E         | SOHWP-F | SOHWP-G |
|------------------|--------------------------|---------------------------|-------------------|-----------------|---------|---------|
| View Prior Perio | <u>d Data</u>            |                           |                   |                 |         |         |
| * Community-     | Based Prevention Servi   | ces Details               |                   |                 |         |         |
| Enter # of New   | Water Systems with Fl    | uoridated Water (Block 6  | 5)                | (text 3 digits) |         |         |
| Enter # of Repl  | aced Water Systems wi    | th Fluoridated Water (Bl  | ock 7)            | (text 2 digits) |         |         |
| Enter Estimate   | d # of Residents Served  | l (Block 8)               |                   | (text 7 digits) |         |         |
| Enter # of Child | dren Receiving Dental S  | ealants (Block 9)         |                   | (text 5 digits) |         |         |
| Enter # of Indiv | viduals Receiving Topica | al Fluoride (Block 10)    |                   | (text 5 digits) |         |         |
| Enter # Individ  | ual Receiving Diagnosti  | c or Preventive Dental Se | rvices (Block 11) | (text 5 digits) |         |         |
| Enter # of Reci  | pients of Oral Health Ec | lucation (Block 12)       |                   | (text 5 digits) |         |         |

## **12.5. SOHWP-E: Promotional Events**

In the table below, describe the programs that encourage children going into oral health and science professions. Select a promotional event in the data table, provide particulars related to this promotional event. If you wish to view data that were submitted in the prior reporting period, click on the 'View Prior Period Data' link and a read-only version of your most recent prior performance report will pop-up in a new screen.

| SOHWP-A                         | SOHWP-B    | SOHWP- C | SOHWP-D | SOHWP-E | SOHWP-F | SOHWP-G |  |  |
|---------------------------------|------------|----------|---------|---------|---------|---------|--|--|
| View Prior Period Data          |            |          |         |         |         |         |  |  |
| * Add Type of Promotional Event |            |          |         |         |         |         |  |  |
| Promotional Event Multi select  |            |          |         |         |         |         |  |  |
|                                 |            |          |         |         |         |         |  |  |
| Add Record                      | Add Record |          |         |         |         |         |  |  |

| No. | Type of<br>Promotional<br>Event | Enter #<br>Promotional<br>Events Held | Select Type(s) of Local<br>Organizations<br>Involved in<br>Promotional Events | Enter Total # of Children<br>Who Attended<br>Promotional Events | Select Type(s) of<br>Materials Created for<br>Promotional Events | Option(s) |
|-----|---------------------------------|---------------------------------------|-------------------------------------------------------------------------------|-----------------------------------------------------------------|------------------------------------------------------------------|-----------|
|     | (1)<br>Block 13a                | (2)<br>Block 13b                      | (3)<br>Block 13c                                                              | (4)<br>Block 13d                                                | (5)<br>Block 13e                                                 |           |

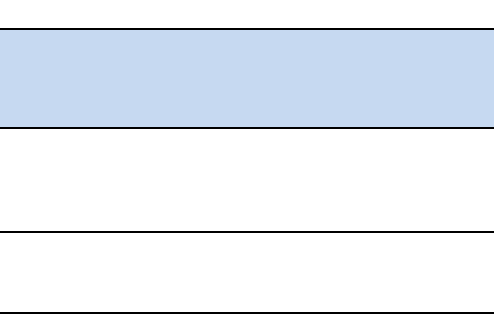

# 12.6. SOHWP-F: State Dental Offices

Answer each question below for the reporting period. If you wish to view data that were submitted in the prior reporting period, click on the 'View Prior Period Data' link and a read-only version of your most recent prior performance report will pop-up in a new screen.

| SOHWP-A | SOHWP-B | SOHWP- C | SOHWP-D | SOHWP-E | SOHWP-F | SOHWP-G |
|---------|---------|----------|---------|---------|---------|---------|
|---------|---------|----------|---------|---------|---------|---------|

| Select whether a new state dental | Select whether a new state dental |                 | Enter # of new support staff members hired                  |                        |                 |                 |                 |                    | Select whether staff members hired in a previous reporting period have been retained |                        |                   |                   |                   |
|-----------------------------------|-----------------------------------|-----------------|-------------------------------------------------------------|------------------------|-----------------|-----------------|-----------------|--------------------|--------------------------------------------------------------------------------------|------------------------|-------------------|-------------------|-------------------|
| office was created                | officer position<br>was created   | Administrative  | Dentists, Dental<br>Hygienists, Oral<br>Health Coordination | Fluoridation<br>Expert | Epidemiologist  | Statistician    | Other           | Administra<br>tive | Dentist, Dental<br>Hygienist Oral<br>Health Coordination                             | Fluoridation<br>Expert | Epidemiologist    | Statistician      | Other             |
| (1)<br>Block 14                   | (2)<br>Block 15                   | (3)<br>Block 16 | (4)<br>Block 17                                             | (5)<br>Block 18        | (6)<br>Block 19 | (7)<br>Block 20 | (8)<br>Block 21 | (9)<br>Block 16a   | (10)<br>Block 17a                                                                    | (11)<br>Block 18a      | (12)<br>Block 19a | (13)<br>Block 20a | (14)<br>Block 21a |
|                                   |                                   |                 |                                                             |                        |                 |                 |                 |                    |                                                                                      |                        |                   |                   |                   |

# 12.7. SOHWP-G: Other Activities

Describe activities conducted. If you wish to view data that were submitted in the prior reporting period, click on the 'View Prior Period Data' link and a read-only version of your most recent prior performance report will pop-up in a new screen.

| SOHWP-A                | SOHWP-B         | SOHWP- C SOHWP-D SOHWP-E |                                |    |  | SOHWP-G |
|------------------------|-----------------|--------------------------|--------------------------------|----|--|---------|
| View Prior Period Data |                 |                          |                                |    |  |         |
| Policy (Block 22)      |                 |                          | Multi-line text box (5000 char | s) |  |         |
| Grants Contracts (Blo  | ock 22)         |                          | Multi-line text box (5000 char | s) |  |         |
| Strategic Efforts (Blo | ck 22)          |                          | Multi-line text box (5000 char | s) |  |         |
| Partnerships (Block 2  | 22)             |                          |                                |    |  |         |
| Training (Block 22)    |                 |                          | Multi-line text box (5000 char |    |  |         |
| Prevention Activity (  | Block 22)       |                          | Multi-line text box (5000 char | s) |  |         |
| Workforce Developm     | nent (Block 22) |                          | Multi-line text box (5000 char |    |  |         |
| Direct Financial Supp  | port (Block 22) |                          | Multi-line text box (5000 char | s) |  |         |
| Other (Block 22)       |                 |                          | Multi-line text box (5000 char | s) |  |         |

# 13. Faculty Development

## **13.1. Faculty Development – Setup**

The Faculty development Setup form captures information about the specific types of faculty development activities conducted by grantees using BHW funds Please select the type(s) of faculty development activities supported that took place during the reporting period and were supported with BHW funds. If you have any questions about how to complete this subform, please refer to the instruction manual and/or contact your Government Project Officer. If you wish to view data that were submitted in the prior reporting period, click on the 'View Prior Period Data' link and a read-only version of your most recent prior performance report will pop-up in a new screen.

#### 1 Note(s):

Selections in this form will affect all subsequent faculty-related forms.

| Faculty Development Activities                    |             |  |  |  |  |
|---------------------------------------------------|-------------|--|--|--|--|
| Structured Faculty Development Training Program   |             |  |  |  |  |
| Faculty Development Activity                      | $\boxtimes$ |  |  |  |  |
| Faculty-Student Research or Collaboration Project | $\boxtimes$ |  |  |  |  |
| Faculty Instruction                               | $\boxtimes$ |  |  |  |  |
| Faculty Recruitment Activities                    |             |  |  |  |  |
| No faculty-related activities conducted           |             |  |  |  |  |

#### 13.2. FD-1a: Faculty Development - Structured Faculty Development Training Programs

The FD-1a subform captures general information about structured faculty development programs offered by grantees using BHW funds. Please complete this subform for each structured faculty development program offered during the reporting period and supported with BHW funds. If you have any questions about how to complete this subform, please refer to the instruction manual and/or contact your Government Project Officer. If you wish to view data that were submitted in the prior reporting period, click on the 'View Prior Period Data' link and a read-only version of your most recent prior performance report will pop-up in a new screen. Also, records about ongoing training programs or activities from the prior reporting period will auto-populate into this form and are identified as 'Prior Records' under the column labeled "Record Status".

| FD-1a                                        | FD-1b |                    |  |  |  |  |  |  |
|----------------------------------------------|-------|--------------------|--|--|--|--|--|--|
| View Prior Period Data                       |       |                    |  |  |  |  |  |  |
| * Add Structured Faculty Development Program |       |                    |  |  |  |  |  |  |
| Program Name                                 |       | Textbox (200 char) |  |  |  |  |  |  |
| Add Record                                   |       |                    |  |  |  |  |  |  |

| No. | Record<br>Status | Program<br>Name | Select<br>Program<br>Status in<br>the<br>Current<br>Reporting<br>Period | Select<br>Whether<br>this was a<br>Perceptor<br>Training<br>Program | Select<br>Whether this<br>was a<br>Degree<br>Bearing<br>Program | For De<br>Pr<br>Select<br>Type of<br>Degree<br>Offered | gree Bearing<br>ograms<br>Select Primary<br>Focus Area | For Non-<br>Degree<br>Bearing<br>Program,<br>Enter Length<br>of Training<br>Program in | Enter the % o  | f Time Spent Dev<br>Followin<br>Administrator | eloping Compe<br>g Roles<br>Educator | etencies for the<br>Researcher | Enter # of<br>Faculty Who<br>Completed<br>the Program | Select whether<br>any Faculty<br>Received any<br>type of BHW-<br>Funded Financial<br>Award during<br>the Training | Option(s) |
|-----|------------------|-----------------|-------------------------------------------------------------------------|---------------------------------------------------------------------|-----------------------------------------------------------------|--------------------------------------------------------|--------------------------------------------------------|----------------------------------------------------------------------------------------|----------------|-----------------------------------------------|--------------------------------------|--------------------------------|-------------------------------------------------------|----------------------------------------------------------------------------------------------------|-----------|
|     |                  | (1)             | (1a)                                                                    | (1b)                                                                | (2)<br>Block 2                                                  | (3)<br>Block 2a                                        | (4)<br>Block 2b                                        | (5)<br>Block 3                                                                         | (6)<br>Block 5 | (7)<br>Block 5                                | (8)<br>Block 5                       | (9)<br>Block 5                 | (10)<br>Block 6                                       | (11)<br>Block 7                                                                                                   |           |

# 13.3. FD-1b: Faculty Development - Faculty Trained By Profession/Discipline

The FD-1b subform captures information about the profession and discipline of faculty who participated in a structured faculty development program that was offered by grantees using BHW funds. If you have any questions about how to complete this subform, please refer to the instruction manual and/or contact your Government Project Officer. If you wish to view data that were submitted in the prior reporting period, click on the 'View Prior Period Data' link and a read-only version of your most recent prior performance report will pop-up in a new screen.

| FD-1a                                 | FD-1b                 |                                                                                                  |  |  |  |  |  |  |
|---------------------------------------|-----------------------|--------------------------------------------------------------------------------------------------|--|--|--|--|--|--|
| * Add Training Program and Discipline |                       |                                                                                                  |  |  |  |  |  |  |
| Program Name                          |                       | Only newly added programs from FD-1a<br>will be populated in this single select<br>dropdown box. |  |  |  |  |  |  |
| Select Profession and D<br>Trained    | Discipline of Faculty | Multi-Select                                                                                     |  |  |  |  |  |  |
| Add Record                            |                       |                                                                                                  |  |  |  |  |  |  |

| No. | Program Name | Profession and Discipline of Faculty Trained | Enter # Trained in this Profession and Discipline | Option(s) |
|-----|--------------|----------------------------------------------|---------------------------------------------------|-----------|
|     | (1)          | (2)<br>Block 4                               | (3)<br>Block 4                                    |           |
|     |              |                                              |                                                   |           |

# 13.4. FD-2a: Faculty Development - Faculty Development Activities

The FD-2a subform captures general information about unstructured faculty development training activities offered by grantees using BHW funds. Please complete this subform for each faculty development activity offered during the reporting period and supported with BHW funds. If you wish to view data that were submitted in the prior reporting period, click on the 'View Prior Period Data' link and a read-only version of your most recent prior performance report will pop-up in a new screen.

| FD-2a                  | FD-2b            |                    |  |
|------------------------|------------------|--------------------|--|
| View Prior Period Data |                  |                    |  |
| * Add Faculty Develo   | pment Activities |                    |  |
| Activity Name          |                  | Textbox (200 char) |  |
| Add Record             |                  |                    |  |

| No. | Activity<br>Name | Select Type of<br>Faculty<br>Development<br>Activity Offered | For Courses or Workshops         Select Whether Activity is       Select Whether         Accredited for Continuing       Attendance was to         Education Credit       Acquire or Maintain |                            | Enter Duration<br>of Training<br>Activity in Clock<br>Hours | Select Delivery<br>Mode Used to<br>Offer Training<br>Activity | Select the<br>Faculty Role(s)<br>Addressed at<br>Training<br>Activity | Option(s) |
|-----|------------------|--------------------------------------------------------------|----------------------------------------------------------------------------------------------------|----------------------------|-------------------------------------------------------------|---------------------------------------------------------------|-----------------------------------------------------------------------|-----------|
|     |                  |                                                              |                                                                                                    | Professional Certification |                                                             |                                                               |                                                                       |           |
|     | (1)              | (2)<br>Block 8                                               | (3)<br>Block 8a                                                                                                    | (4)<br>Block 8b            | (5)<br>Block 9                                              | (6)<br>Block 10                                               | (7)                                                                   |           |
|     |                  |                                                              |                                                                                                    |                            |                                                             |                                                               |                                                                       |           |

# 13.5. FD-2b: Faculty Development - Faculty Trained By Profession/Discipline

The FD-2b subform captures information about the profession and discipline of faculty who participated in unstructured faculty development activities offered by grantees using BHW funds. If you have any questions about how to complete this subform, please refer to the instruction manual and/or contact your Government activities officer. If you wish to view data that were submitted in the prior reporting period, click on the 'View Prior Period Data' link and a read-only version of your most recent prior performance report will pop-up in a new screen.

| FD-2a | FD-2b |
|-------|-------|
|       |       |

| * Add Activity Name and Discipline                     |                                                                          |
|--------------------------------------------------------|--------------------------------------------------------------------------|
| Activity Name                                          | Values populated from Activity Name col. in previous tab (single-select) |
| Select Profession and Discipline of Faculty<br>Trained | Multi-Select                                                             |
| Add Record                                             | ·                                                                        |

| No. | Activity Name | Profession and Discipline of<br>Faculty Trained | Enter # Trained<br>in this Profession<br>and Discipline | Option(s) |
|-----|---------------|-------------------------------------------------|---------------------------------------------------------|-----------|
|     | (1)           | (2)<br>Block 12                                 | (3)<br>Block 12                                         |           |
|     |               |                                                 |                                                         |           |

## **13.6.** FD-3: Faculty Development - Faculty-Student Collaboration Projects

The FD-3 subform captures information about faculty-student collaborations that are supported by grantees using BHW funds. Please complete this subform for each faculty-student collaboration project supported during this reporting period. If you have any questions about how to complete this subform, please refer to the instruction manual and/or contact your Government Project Officer. If you wish to view data that were submitted in the prior reporting period, click on the 'View Prior Period Data' link and a read-only version of your most recent prior performance report will pop-up in a new screen. Also, records about ongoing training programs or activities from the prior reporting period will auto-populate into this form and are identified as 'Prior Records' under the column labeled "Record Status".

| * Add Collaboration Projects |                    |  |  |  |  |
|------------------------------|--------------------|--|--|--|--|
| Project Name                 | Textbox (200 char) |  |  |  |  |
| Add Record                   |                    |  |  |  |  |

| No. | . Record<br>Status | Project<br>Name | Select Project<br>Status in the<br>Current Reporting<br>Period | Describe the Faculty-<br>Student Project | Select the<br>Purpose of<br>the Project | Enter # of Faculty<br>Members Involved in<br>the Project |                     | Enter # of Students<br>Involved in the Project |                  | Enter # of Students |     | Select whether any<br>Faculty Received any<br>type of BHW-Funded<br>Financial Award | Select Type(s) of<br>Vulnerable<br>Populations Studied<br>in this Project | Option(s) |
|-----|--------------------|-----------------|----------------------------------------------------------------|------------------------------------------|-----------------------------------------|----------------------------------------------------------|---------------------|------------------------------------------------|------------------|---------------------|-----|-------------------------------------------------------------------------------------|---------------------------------------------------------------------------|-----------|
|     |                    |                 |                                                                |                                          |                                         | Total                                                    | URM                 | Total                                          | URM              |                     |     |                                                                                     |                                                                           |           |
|     |                    | (1)             | (1a)                                                           | (2)<br>Block 13                          | (3)<br>Block 13a                        | (4)<br>Block 14                                          | (5)<br>Block<br>14a | (6)<br>Block 15                                | (7)<br>Block 15a | (8)<br>Block 16     | (9) |                                                                                     |                                                                           |           |
|     |                    |                 |                                                                |                                          |                                         |                                                          |                     |                                                |                  |                     |     |                                                                                     |                                                                           |           |

## 13.7. FD-4a: Faculty Development - Faculty Instruction

The FD-4 subform captures information about the courses or trainings offered by faculty that receive direct financial support from a BHW grant. Please complete this subform for each course or workshop offered during this reporting period. If you have any questions about how to complete this subform, please refer to the instruction manual and/or contact your Government Project Officer. If you wish to view data that were submitted in the prior reporting period, click on the 'View Prior Period Data' link and a read-only version of your most recent prior performance report will pop-up in a new screen. Also, records about ongoing training programs or activities from the prior reporting period will auto-populate into this form and are identified as 'Prior Records' under the column labeled "Record Status".

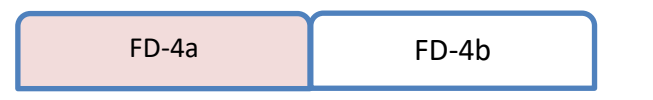

| * Add Courses/Workshops                                            |                    |  |
|--------------------------------------------------------------------|--------------------|--|
| Enter the Name of the Course or Workshop<br>Offered by the Faculty | Textbox (200 char) |  |
| Add Record                                                         |                    |  |

| No. | Record Status | Name of the<br>Course or<br>Workshop<br>Offered by the<br>Faculty | Select Whether<br>the<br>Course/Workshop<br>was Offered in<br>the Current<br>Reporting Period | Select the<br>Content Area<br>Of the<br>Course or<br>Workshop | Enter the Length<br>of the Course or<br>Workshop<br>in Clock Hours | Enter # of Times<br>the Course or<br>Workshop was<br>Offered | Select the Delivery<br>Mode Used to Offer<br>the Course or<br>Workshop | Option(s) |
|-----|---------------|-------------------------------------------------------------------|-----------------------------------------------------------------------------------------------|---------------------------------------------------------------|--------------------------------------------------------------------|--------------------------------------------------------------|------------------------------------------------------------------------|-----------|
|     |               | (1)<br>Block 17                                                   | (1a)                                                                                          | (2)<br>Block 18                                               | (3)<br>Block 19                                                    | (4)<br>Block 20                                              | (5)<br>Block 22                                                        |           |

## 13.8. FD-4b: Faculty Development - Faculty Trained by Profession/Discipline

The FD-4 subform captures information about the profession and discipline of individuals who participated in courses or workshops offered by faculty receiving direct financial support from a BHW grant during the reporting period. Please complete this subform for each course or workshop listed below. If you have any questions about how to complete this subform, please refer to the instruction manual and/or contact your Government Project Officer. If you wish to view data that were submitted in the prior reporting period, click on the 'View Prior Period Data' link and a read-only version of your most recent prior performance report will pop-up in a new screen.

| FD-4a | FD-4b |  |
|-------|-------|--|

| view i filor i choù bata                              |                                                                            |
|-------------------------------------------------------|----------------------------------------------------------------------------|
| * Add Profession/Discipline                           |                                                                            |
| Name of the Course or Workshop Offered by the Faculty | Course/Workshop Name from FD-4a<br>where Column 1a = 'Yes' (single-select) |
| Profession and Discipline of Individuals<br>Trained   | Multi-Select                                                               |
| Add Record                                            |                                                                            |

| No. | Name of the Course or<br>Workshop Offered by<br>the Faculty | Profession and<br>Discipline of<br>Individuals Trained | Enter # Trained in<br>this Profession and<br>Discipline | Option(s) |
|-----|-------------------------------------------------------------|--------------------------------------------------------|---------------------------------------------------------|-----------|
|     | (1)<br>Block 17                                             | (2)<br>Block 21                                        | (3)<br>Block 21                                         |           |
|     |                                                             |                                                        |                                                         |           |

# 13.9. FD-5: Faculty Development - Faculty Recruitment

Answer each question below for the reporting period. If you wish to view data that were submitted in the prior reporting period, click on the 'View Prior Period Data' link and a read-only version of your most recent prior performance report will pop-up in a new screen.

| * Faculty Recruitment Details                                    |                    |
|------------------------------------------------------------------|--------------------|
| Enter # of Faculty Recruited through the Program (Block 23a)     | (text 3 digits) 12 |
| Enter # of URM Faculty Recruited through the Program (Block 23b) | (text 3 digits) 5  |
| Enter # of Faculty Positions Retained (Block 23c)                | (text 3 digits) 10 |

# 14. CHGME Hospital Data

# 14.1. CHD-1: CHGME Hospital Data – Hospital Discharge Data

Please provide the requested general information and answer the lead question below. If your children's hospital has any residency program where at least one resident spent greater than or equal to 75% time under children's hospital supervision, please answer 'Yes' and complete the table below with hospital-level data. If not, please answer 'No', and click 'Save and Validate' to proceed to the next required form. If 'Yes' was answered, please provide the number of hospital discharges for the most recently completed academic year (July 1 – June 30) for each of the following payment groups. Include all Medicaid payments including Medicaid managed care and any other Medicaid payments under the Medicaid and/or CHIP category. Self-pay refers to patients who have made out-of-pocket payments for services. Uncompensated care means care for which the hospital receives no payment. Do not include lab services under Outpatient visits. Please refer to the instruction manual and/or contact your Government Project Officer if you have any questions about how to complete this form.

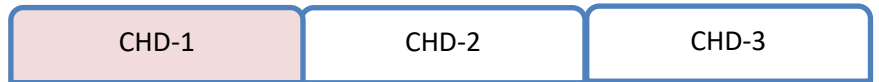

| General Information                                              |          |  |
|------------------------------------------------------------------|----------|--|
| Medicare Provider Number                                         |          |  |
| * Year hospital first received funding                           | Text Box |  |
| * How many outside institutions send residents to your hospital? | Text Box |  |

| * Did a<br>Superv<br>* Hosp | ny of your residency programs have at least one resi<br>ision? Yes<br>ital Discharge Data by Payor | dent spending >= 75% under Children's Hospita | اد<br> | Yes (complete ta       | ble below) No (Click Save and proceed to the r |
|-----------------------------|----------------------------------------------------------------------------------------------------|-----------------------------------------------|--------|------------------------|------------------------------------------------|
| No.                         | Payor                                                                                              | Enter # of Inpatient Discharges               | Enter  | # of Outpatient Visits | Enter # of Emergency Departmen                 |
|                             | (1)                                                                                                | (2)                                           |        | (3)                    | (4)                                            |
| 1                           | Private Insurance                                                                                  |                                               |        |                        |                                                |
| 2                           | Medicaid and/or CHIP                                                                               |                                               |        |                        |                                                |
| 3                           | Medicare                                                                                           |                                               |        |                        |                                                |
| 4                           | Other Public (TRICARE, Indian Health Service)                                                      |                                               |        |                        |                                                |
| 5                           | Self-Pay Self-Pay                                                                                  |                                               |        |                        |                                                |
| 6                           | Uncompensated Care                                                                                 |                                               |        |                        |                                                |
|                             | Total                                                                                              |                                               |        |                        |                                                |

| Validate to |
|-------------|
| next form)  |
|             |
| t Visits    |
|             |
|             |
|             |
|             |
|             |
|             |
|             |
|             |

### 14.2. CHD-2: CHGME Hospital Data – Hospital Discharge and Safety Data

If Other, specify

Please answer the lead question below. If your children's hospital has any patient safety initiatives in place during the most recently completed academic year, answer 'Yes' and proceed to complete this form. If not, please answer 'No' and click 'Save and Validate' to proceed to the next required form. If 'Yes' was answered, please select all patient safety initiatives your children's hospital utilized. You may add additional ones not listed. Please click 'Add Record' after each selected initiative will form a line on the table. Then indicate whether your children's hospital utilized the selected initiatives in the most recently completed academic year (July 1 – June 30) and if any changes in the initiatives have occurred since the previous academic year. Also, please select all applicable reasons for the change and resulting benefits from any change(s) in the following columns. Please refer to the instruction manual and/or contact your Government Project Officer if you have any questions about how to complete this form.

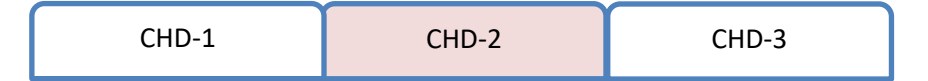

All fields with \* are required

| * Did your children's hospital have any patient safety initiatives in place in the most recently completed academic year? <b>Yes</b> |  | Yes | (complete CHD-2) | No | (Click Save and Validate to proceed to the next form) |
|----------------------------------------------------------------------------------------------------|--|-----|------------------|----|-------------------------------------------------------|
| View Prior Period Data                                                                                                    |  |     |                  |    |                                                       |
| Add Patient Safety Initiative (add all that apply)                                                                                   |  |     |                  |    |                                                       |
| Patient Safety Initiative     Single Select Dropdown Box                                                                             |  |     |                  |    |                                                       |

Text Box

Add Record

| No. | Patient Safety Initiative    | Select Whether Initiative is Part of<br>the Hospital's Patient Safety<br>Program in Most Recent Academic<br>Year | Select Whether the Hospital has<br>made Changes in Initiative since<br>the Previous Academic Year | Reasons for Change | Benefits of Initiative | Option( |
|-----|------------------------------|----------------------------------------------------------------------------------------------------|---------------------------------------------------------------------------------------------------|--------------------|------------------------|---------|
|     | (1)                          | (2)                                                                                                    | (3)                                                                                               | (4)                | (5)                    |         |
| 1   | Root cause or error analysis |                                                                                                    |                                                                                                   |                    |                        |         |
| 2   | Chart audits                 |                                                                                                    |                                                                                                   |                    |                        |         |
| 3   | Mandatory error disclosure   |                                                                                                    |                                                                                                   |                    |                        |         |
| 4   | Reducing hand-offs           |                                                                                                    |                                                                                                   |                    |                        |         |
| 5   | Other: test initiative       |                                                                                                    |                                                                                                   |                    |                        |         |

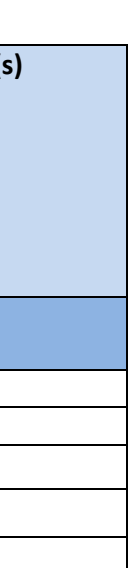

## 14.3. CHD-3: CHGME Hospital Data – Hospital Discharge Data by Zip Code

Please complete the following steps to enter locality data identifying the number of hospital discharges by zip code. First, download the excel template to enter the required data (see link below; alternatively, you can contact your Government Project Officer to acquire this template). Note that the structure of the Excel template to enter the required data (see link below; alternatively, you can contact your Government Project Officer to acquire this template). Note that the structure of the Excel template to enter the required data (see link below; alternatively, you can contact your Government Project Officer to acquire this template). Note that the structure of the Excel template to enter the required data (see link below; alternatively, you can contact your Government Project Officer to acquire this template). Note that the structure of the Excel template to enter the required data (see link below; alternatively, you can contact your Government Project Officer to acquire this template). Note that the structure of the Excel template to enter the required data (see link below; alternatively, you can contact your Government Project Officer to acquire this template). Note that the structure of the Excel template to enter the required data (see link below; alternatively, you can contact your Government Project Officer to acquire this template). Note that the structure of the Excel template to enter the required data (see link below; alternatively, you can contact your Government Project Officer to acquire this template). Complete each row of data entry by reporting (a) each zip code used by your program and (b) the corresponding number of hospital discharges. If you are reporting an overseas zip code, use code "88888". If the zip code is unknown, enter "00000".

When you have completed data entry using the template, save your work to a local folder and follow the instructions to upload this file into BPMH (e.g., using the browse function to select your file from your local folder). Once your file has been uploaded, select the "Process Data" button, which will populate the table below with the data you entered into the excel template (i.e., zip codes and discharge counts). Next, select the "Save" button to automatically populate the city and state fields (based on the zip codes you have provided) and run the form validations. Errors in editable fields will be identified with a "Row" number and can be corrected either (a) within the BMPH system or (b) corrected in the original excel template and then re-uploaded. (Note- once uploaded into BMPH, template data cannot be downloaded back into an Excel format). After you have verified that all data are present and accurate, select the Save/Validate button to proceed to the next subform. Please refer to the instruction manual and/or contact your Government Project Officer if you have any questions about how to complete this form.

| CHD-1 | CHD-2 | CHD-3 |
|-------|-------|-------|
|-------|-------|-------|

| Download Template       |       | -12           |             |
|-------------------------|-------|---------------|-------------|
| ▼ Upload Discharge Data |       |               |             |
| Document Name           | Size  | Date Attached | Description |
| ZpCode.xis              | 10 KB | 11262911      |             |
| Process Data            |       |               |             |

| No. | Zip Code | City | State | Number of Inpatient<br>Discharges | Option(s) |
|-----|----------|------|-------|-----------------------------------|-----------|
|     | (1)      | (2)  | (3)   | (4)                               |           |
|     |          |      |       |                                   |           |
|     |          |      |       |                                   |           |
|     |          |      |       |                                   |           |

# **15. PCC: Program Curriculum Changes**

Please list all courses and training activities implemented by your residency or fellowship program as part of its training/curriculum in the most recent academic year. Be sure to list all courses and training activities related to quality improvement and measurement, cultural competency, primary care, underserved populations, oral health, community health, diversity, etc. You do not need to list standard curriculum mandated for accreditation unless it falls into a category mentioned above. For all identified training activities/curriculum, indicate whether the topic was newly developed or enhanced since the previous year, select the standard topic area, and delivery mode. Also, please select the training sites where the curriculum was implemented from the list you indicated on the EXP form.

| No. | Select Residency Program Name | Enter the Name of Course or<br>Training Activity | Select Type of Course<br>or Training Activity | Select whether Course or<br>Training Activity was<br>Newly Developed or<br>Enhanced | Select Topic Area | Select Topics in Quality<br>Improvement and<br>Measurement | Enter the Curriculum the<br>Course or Training<br>Activity is Associated<br>With | Select Delivery Mode Used<br>to Offer this Course or<br>Training Activity | Option(s) |
|-----|-------------------------------|--------------------------------------------------|-----------------------------------------------|-------------------------------------------------------------------------------------|-------------------|------------------------------------------------------------|----------------------------------------------------------------------------------|---------------------------------------------------------------------------|-----------|
|     | (1)                           | (2)<br>Block 1                                   | (3)<br>Block 2                                | (4)<br>Block 3                                                                      | (5)               | (6)                                                        | (7)<br>Block 5                                                                   | (8)<br>Block 6                                                            |           |
|     |                               |                                                  |                                               |                                                                                     |                   |                                                            |                                                                                  |                                                                           |           |
|     |                               |                                                  |                                               |                                                                                     |                   |                                                            |                                                                                  |                                                                           |           |
|     |                               |                                                  |                                               |                                                                                     |                   |                                                            |                                                                                  |                                                                           |           |
|     |                               |                                                  |                                               |                                                                                     |                   |                                                            |                                                                                  |                                                                           |           |
|     |                               |                                                  |                                               |                                                                                     |                   |                                                            |                                                                                  |                                                                           |           |